### **Payroll Coordinators**

# Manage Employment

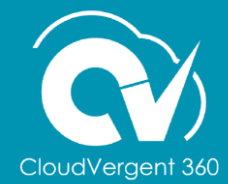

1

#### **Lesson Objectives:**

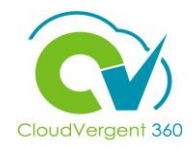

Upon the completion of the Manage Employment lesson, you will be able to:

#### **Objectives**

- Update an Employee's Assignment Information
- View an Employee's Seniority Dates
- View an Employee's Work Relationship Details
- Manage Promotions, Demotions, and Transfers
- View an Employee's Skills and Qualifications Details
- View an Employee's Document Records
- Add a Document of Record for an Employee
- View an Employee's Document Delivery Preferences Will Not Be Accessible
- View an Employee's Person Identifiers for External Applications

### **Payroll Coordinators**

## Lesson 2: Manage Employment Section 1: Update an Employee's Assignment Details

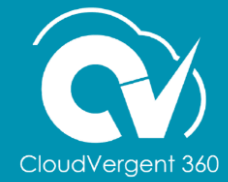

#### **Lesson Objective:**

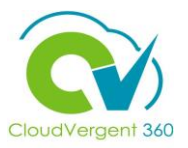

Upon the completion of the Manage Employment: Update an Employee's Assignment Details lesson, you will be able to:

#### Objective

• Update an Employee's Assignment Information

As a Payroll Coordinator, access to promote, transfer, and make assignment changes will be available. In this example, an Assignment Status change will be made for an employee

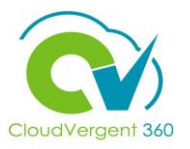

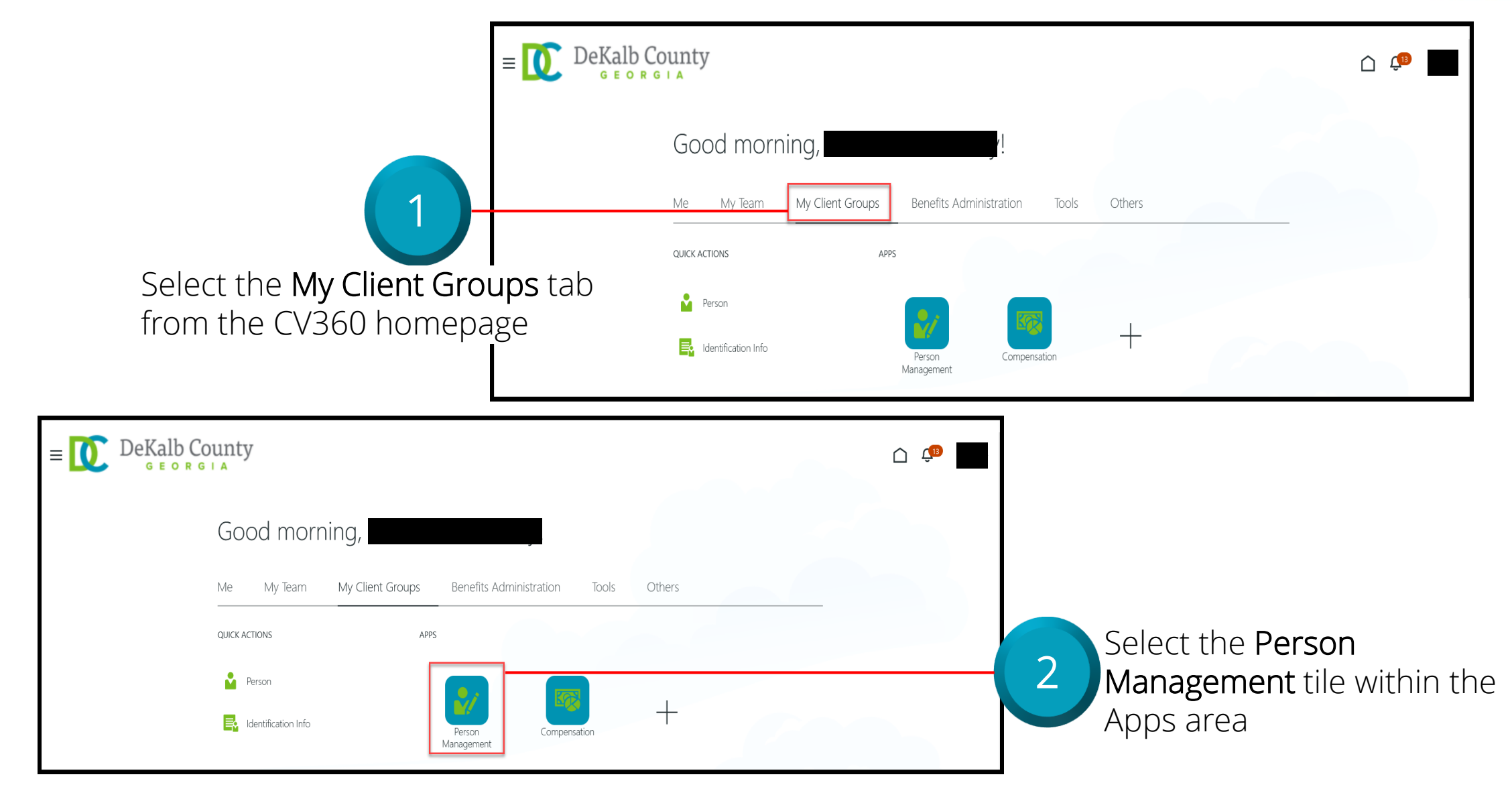

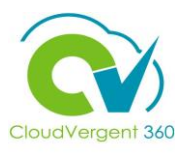

|                                                                                           | k}≡<br>s                   | DeKalb County<br>GEORGIA                       |                                                                               |                          | C 🗯 🔤                                                       |
|-------------------------------------------------------------------------------------------|----------------------------|------------------------------------------------|-------------------------------------------------------------------------------|--------------------------|-------------------------------------------------------------|
| From the Person<br>Management: Search p<br>key the Name or Employ<br>Number of the Employ | oage,<br><b>oyee</b><br>ee | Person Management: Sea                         | ** Keywords<br>Include terminated work relat<br>*Effective As-of Date 12/6/21 | tionships                | Advanced Saved Search All People                            |
| Example 2 DeKalb County<br>G E O R G I A<br>Search Person Management: Search @            |                            |                                                | Advanced Saved Search All People                                              | * Required<br>* Required | loyees may be searched<br>ame, Person Number,<br>⁄ Keywords |
| ** Name      ** Person Number      ** National ID                                         | ** Keywords                | Include terminated work relationships<br>(6/21 | Search R                                                                      | eset Save                | 4 Select the Search button                                  |

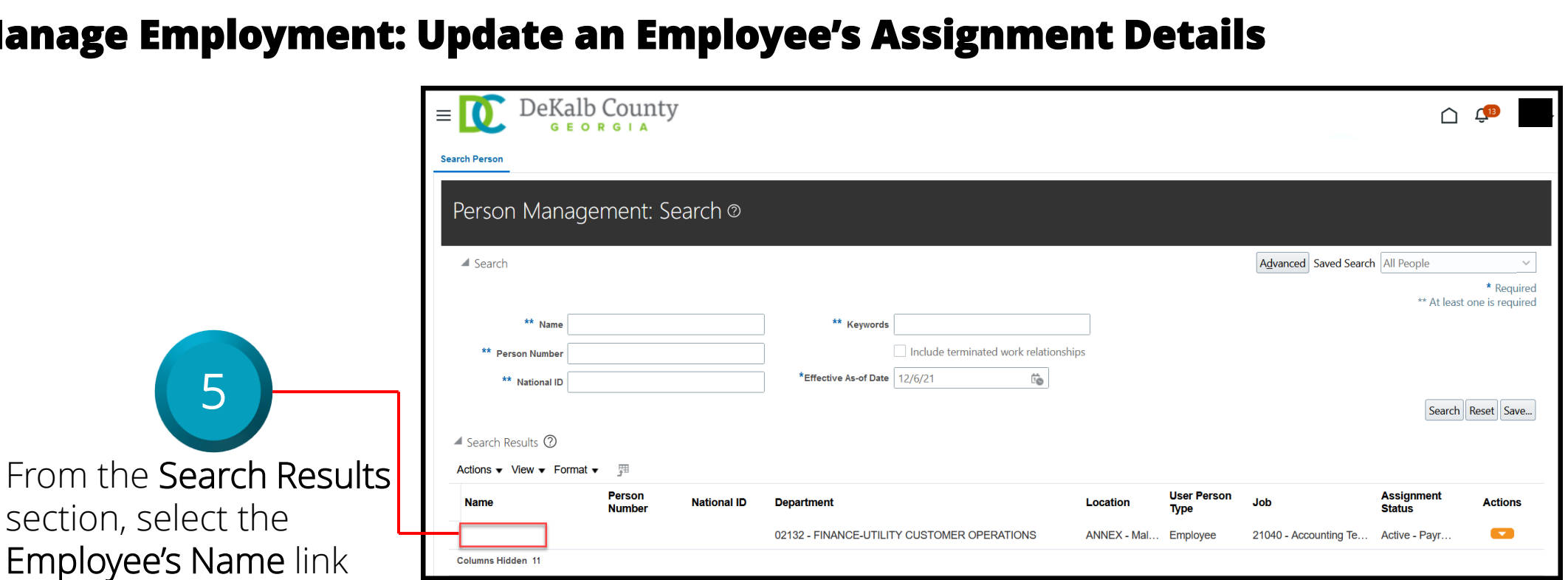

| Employment ×                                                                                       |                                        | Ξ                                   |
|----------------------------------------------------------------------------------------------------|----------------------------------------|-------------------------------------|
| Employment                                                                                         |                                        |                                     |
| Work Relationship ⑦<br>Legal Employer DeKalb County GA<br>Worker Type Employee<br>Hire Date 1/1/20 | Country United States                  | ία <sup>-</sup>                     |
| Assignment: 21040 - Accounting Technician, Senior ® 属<br>Action Hire                               | Effective Start Date 1/1/20 ( 1 of 1 ) | Edit View <u>H</u> istory<br>Update |

From the Employment page, select the Edit button. Select Update from the drop-down list

6

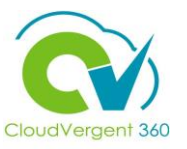

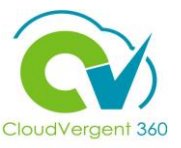

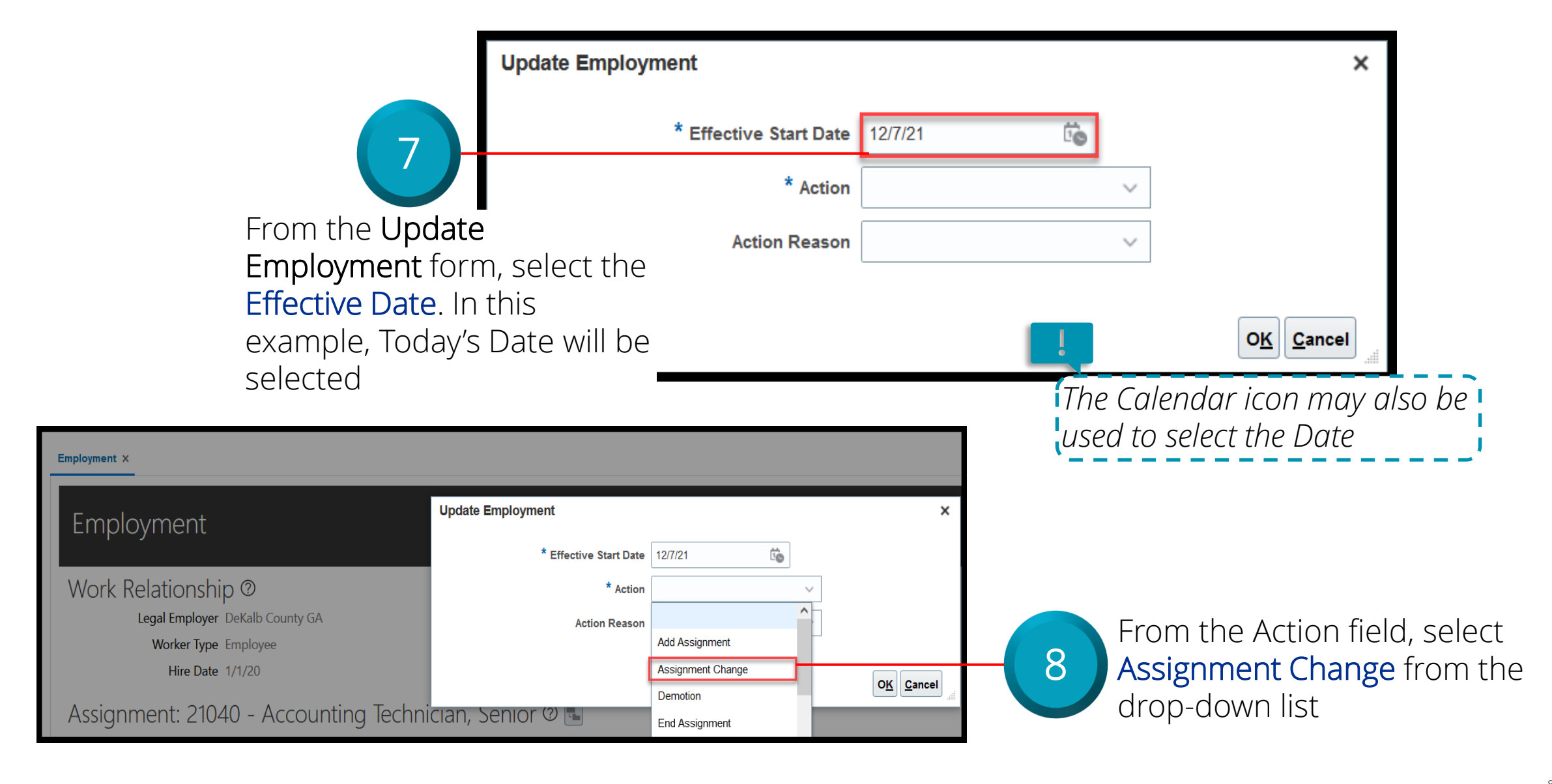

### CloudVergent 360

|                        | Employment ×        |                                            |                        |                                            |                      |
|------------------------|---------------------|--------------------------------------------|------------------------|--------------------------------------------|----------------------|
|                        | Emplo               | yment                                      | Update Employment      |                                            | ×                    |
|                        |                     |                                            | * Effective Start Date | 12/7/21                                    |                      |
|                        | Work Re             | elationship ®                              | * Action               | Assignment Change V                        |                      |
|                        |                     | Legal Employer DeKalb County GA            | Action Reason          | ~                                          | _                    |
|                        |                     | Worker Type Employee                       |                        | Primary Job became Secondary               | •                    |
|                        | 9                   |                                            |                        | Redesignation                              | O <u>K</u> Cancel    |
|                        | Assignn             | nent: 21040 - Accounting Techn             | ician, Senior 🕲 ங      | Reversal of Demotion                       |                      |
| From the Acti          | on Reason field     | Action Hire                                |                        | Secondary Job became Primary Status Change | te 1/1/20 ( 1 of 1 ) |
| select Status          | Change as the       | Action Reason Hire to fill vacant position |                        | Time Limited Field                         | te                   |
| reason from t          | the dron-down list  |                                            |                        |                                            |                      |
|                        |                     |                                            |                        |                                            |                      |
| Update Employment      |                     | ×                                          |                        |                                            |                      |
| * Effective Start Date | 12/7/21             |                                            |                        |                                            |                      |
| * Action               | Assignment Change V |                                            |                        |                                            |                      |
| Action Reason          | Status Change V     |                                            |                        |                                            |                      |
|                        |                     | O <u>K</u> Cancel                          | -10 Select t           | he <b>OK</b> buttor                        | 1                    |

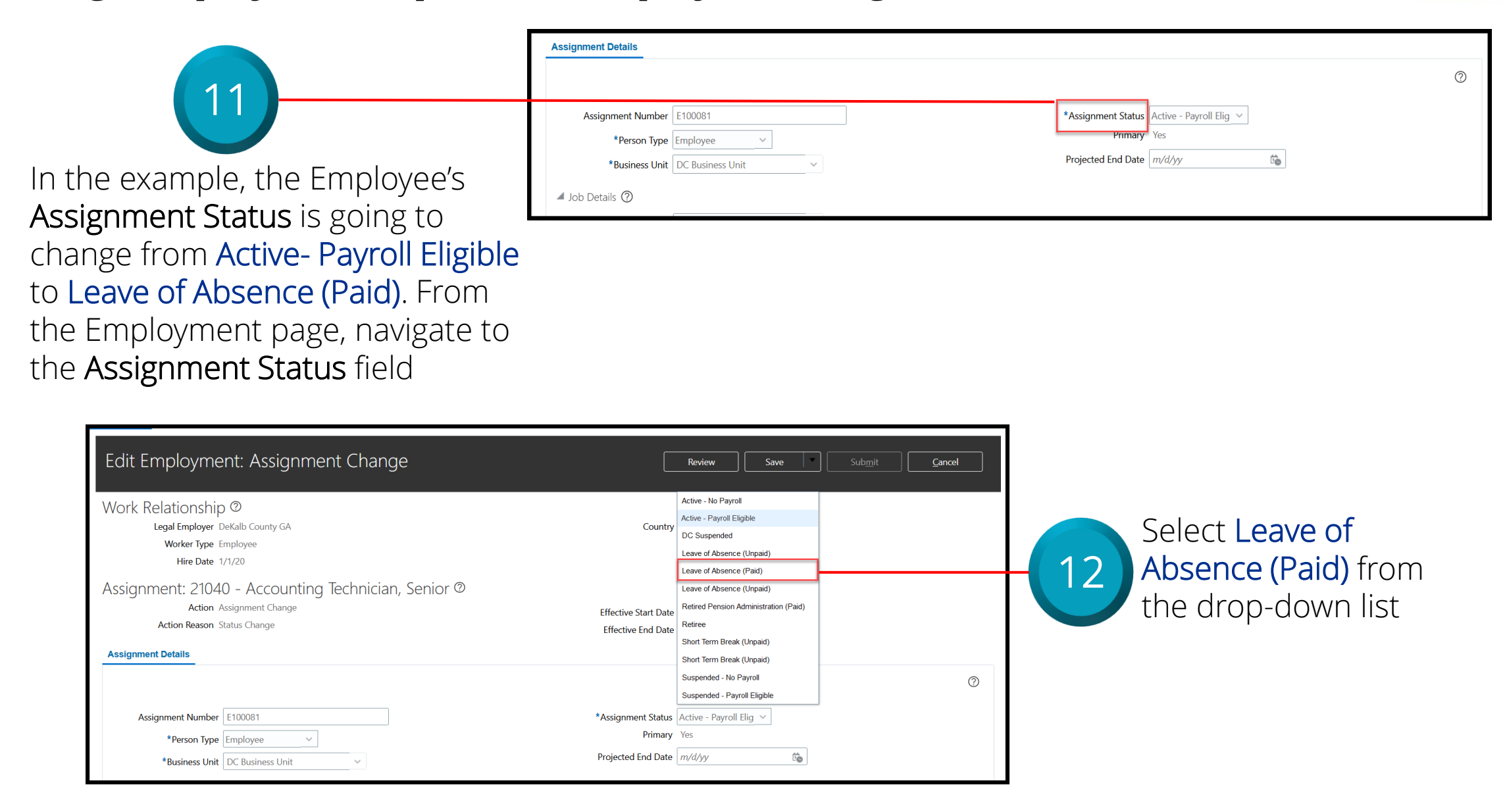

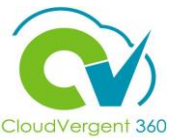

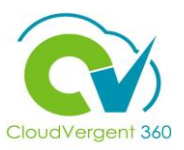

|                                                                                             |                                                                          |                                 |                         | 13 Select the Review bu                                                       | utton                                                                               |
|---------------------------------------------------------------------------------------------|--------------------------------------------------------------------------|---------------------------------|-------------------------|-------------------------------------------------------------------------------|-------------------------------------------------------------------------------------|
| Edit Employment: A                                                                          | ssignment Char                                                           | nge                             |                         | Review Save Sub <u>m</u> it <u>C</u> ancel                                    |                                                                                     |
| Work Relationship @<br>Legal Employer DeKalb Co<br>Worker Type Employee<br>Hire Date 1/1/20 | unty GA                                                                  |                                 | Country                 | United States                                                                 |                                                                                     |
|                                                                                             | Edit Employmer                                                           | nt: Review                      | Printable Pa            | age Back Review Save Submit                                                   | Cancel 14                                                                           |
|                                                                                             | Work Relationship<br>Legal Employer De<br>Worker Type En<br>Hire Date 1/ | Occurry GA<br>nployee<br>1/20   |                         | Country United States                                                         | Review the <b>Current</b> and <b>Proposed Values</b> of the                         |
|                                                                                             | Action As<br>Action Reason Sta                                           | ssignment Change<br>atus Change |                         | Effective Start Date 12/7/21 ( 1 of 1 )<br>Effective End Date                 | Assignment Status change. If<br>everything looks right, select<br>the Submit button |
|                                                                                             | <ul> <li>Assignment: 210</li> <li>Assignment Details</li> </ul>          | 40 - Accounting Technic         | an, Senior              |                                                                               |                                                                                     |
|                                                                                             | Attribute                                                                | Current Value                   | Proposed Value          |                                                                               |                                                                                     |
|                                                                                             | Assignment Status                                                        | Active - Payroll Eligible       | Leave of Absence (Paid) | The submission will go<br>Once it has been review<br>approvers, it will be co | through an approval process.<br>ved and approved by all<br>mmitted to the database  |

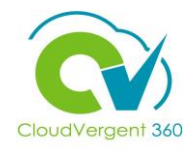

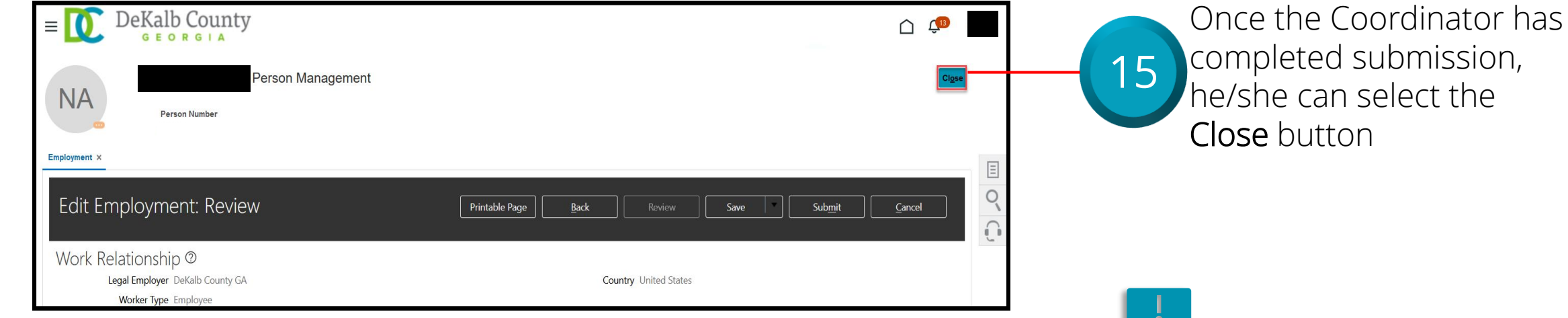

If you are not taken directly back to the Person Search page after selecting the Close button, a Warning Message may appear. If it does, select the **Yes** button to return to the Person Search page

### **Payroll Coordinators**

## Lesson 2: Manage Employment Section 2: View an Employee's Seniority Dates Details

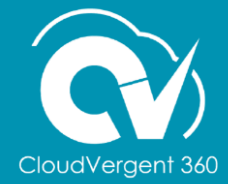

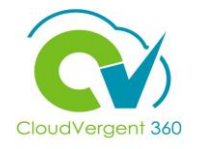

#### **Lesson Objective:**

Upon the completion of the Manage Employment: View an Employee's Seniority Dates Details lesson, you will be able to:

#### Objective

• View an Employee's Seniority Dates

Seniority Dates are calculated dates that provide the length of service an employee has been with DeKalb County. These dates would house the Employee's Latest Start Date as well as his/her Original Date of Hire

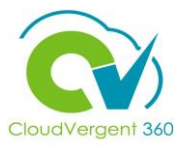

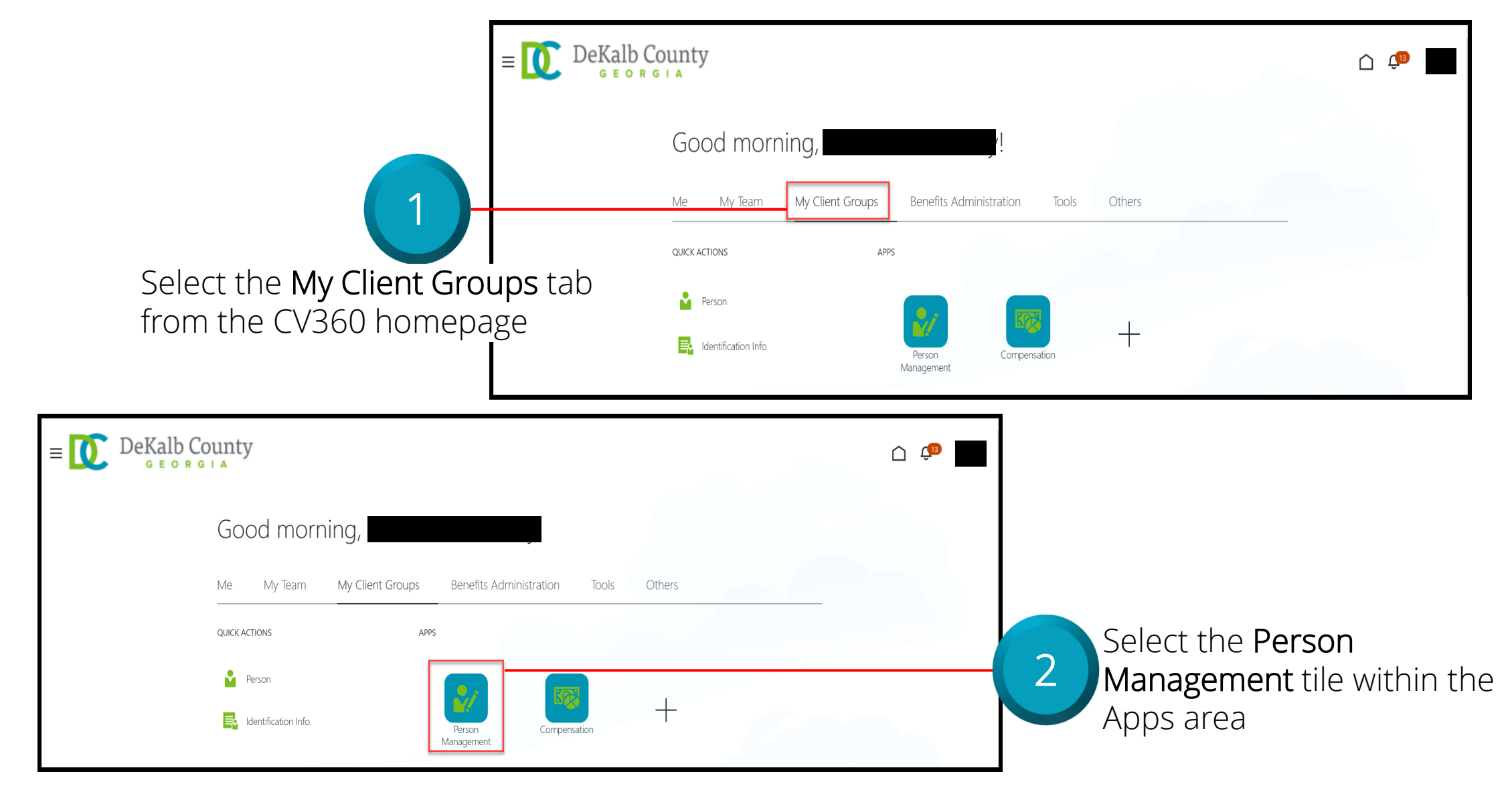

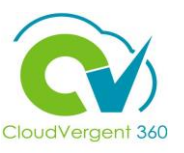

|                                                                 | E DeKalb Count                        | У                                         |                                           |
|-----------------------------------------------------------------|---------------------------------------|-------------------------------------------|-------------------------------------------|
|                                                                 | Search Person                         |                                           |                                           |
|                                                                 | Person Management: S                  | Search Ø                                  |                                           |
|                                                                 | ▲ Search                              |                                           | Advanced Saved Search All People          |
| From the Person Managemen                                       | t: Search                             |                                           | * Required<br>** At least one is required |
| page, key the Name or Employ                                    | /ee                                   | ** Keywords                               |                                           |
| Number of the Employee                                          | ** National ID                        | *Effective As-of Date 12/6/21             |                                           |
|                                                                 |                                       |                                           | Search Reset Save                         |
| DeValh Country                                                  |                                       | Employees n                               | nay be searched by                        |
| $ = \bigcup_{G \in O R G \mid A} DERAID COUILLY G E O R G I A $ |                                       | 🗅 🤎 Name, Persc                           | <b>n Number</b> , or by                   |
| Search Person                                                   |                                       | Keywords                                  |                                           |
| Person Management: Search @                                     |                                       |                                           | /                                         |
| ▲ Search                                                        |                                       | Advanced Saved Search All People          |                                           |
| ** Name                                                         |                                       | * Required<br>** At least one is required |                                           |
| ** Person Number                                                | Include terminated work relationships |                                           |                                           |
| ** National ID *Effective As-of Dat                             | ■ 12/6/21 to                          | Search Reset Save 4                       | Select the <b>Search</b> butto            |

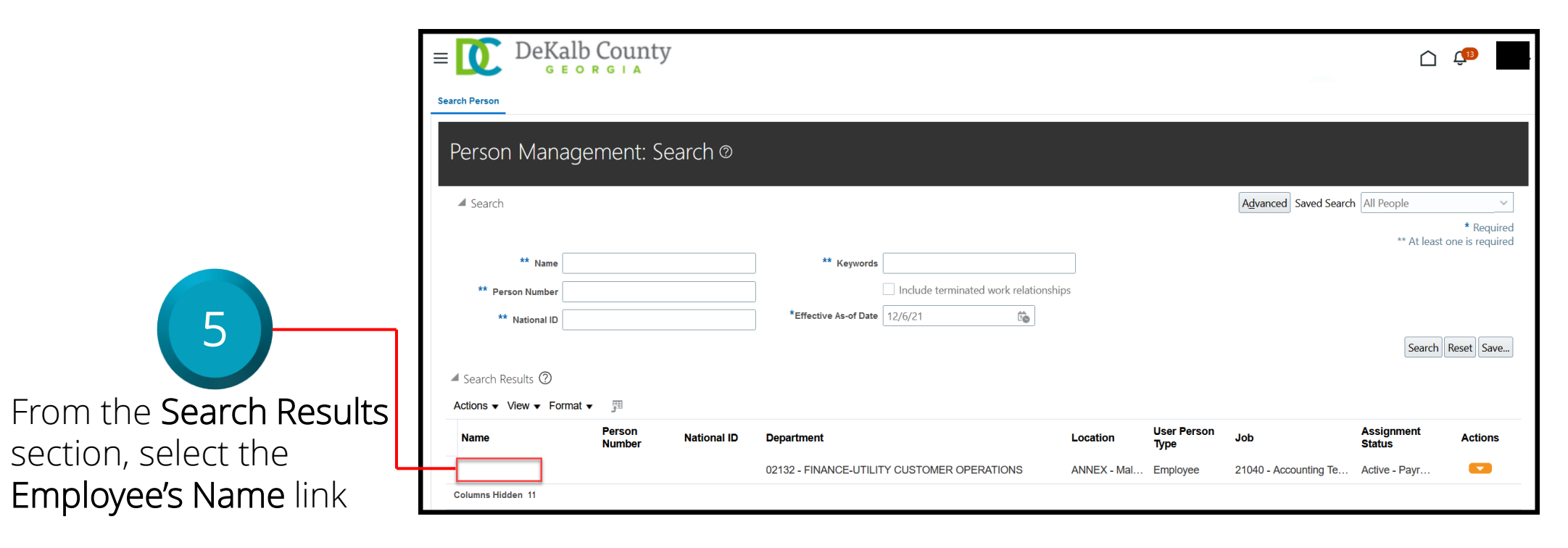

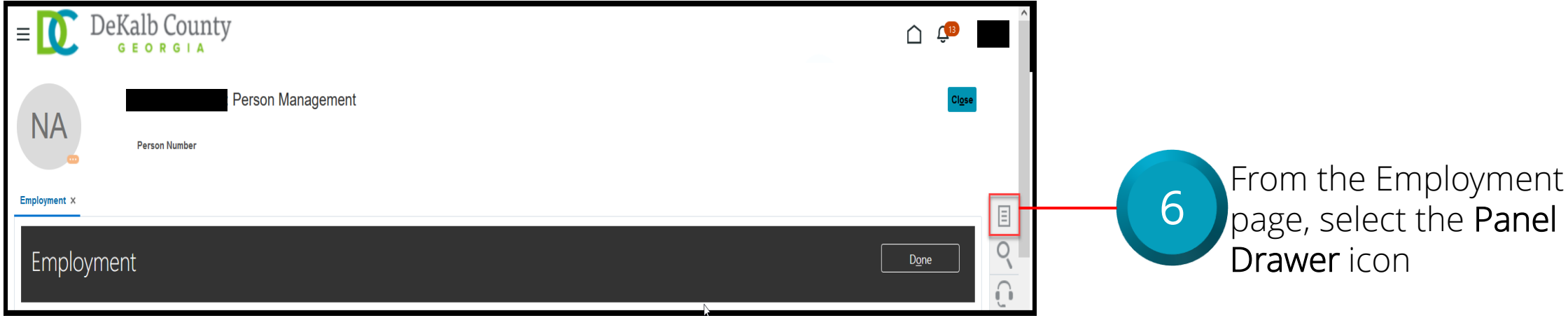

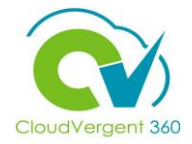

| = DeKalb County                                                                                                    |                                                                          | Ċ Ç <sup>19</sup>                                                                                                    |                                                                                          |
|----------------------------------------------------------------------------------------------------|--------------------------------------------------------------------------|----------------------------------------------------------------------------------------------------|------------------------------------------------------------------------------------------|
| Person Management                                                                                                    |                                                                          | Compare     Absences     Absence Records     Compensation     Charge Salary     Individual Componention                                                                                                    |                                                                                          |
| Employment x<br>Employment<br>Work Relationship<br>Legal Employer DeKalb County GA<br>Worker Type Employee<br>Hire Date 1/1/20 | Country United States                                                    | Individual Compensation     View Compensation History     View Total Compensation Statement     Personal and Employment     Person     Employment     Seniority Dates     Work Relationship     Talent Profile     Document Records     Document Delivery Preferences | 7<br>Once the Panel Drawer                                                               |
| Assignment: 21040 - Accounting Technician, Senior @ 🖫                                                                          |                                                                          | Person Identifiers for External Applications                                                                                                    | opens, select the<br>Seniority Dates link<br>from the Personal and<br>Employment section |
| Two Seniority Dates the Coordinate<br>the LE Adjusted Service Date which<br>Enterprise Seniority Date which is d               | or would be most ir<br>is also known as th<br>also known as the <b>C</b> | nterested in review<br>ne <b>Latest Start Dat</b><br>D <b>riginal Date of</b> Hi                                                                                                    | ing would be<br>re and the<br>re                                                         |

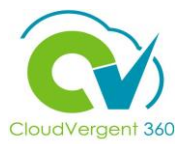

From the Seniority Dates tab, locate the Rule section. By default, the LE Adjusted Service Date- Work Relationship Level is populated. The Coordinator can see the Employee's Length of Service based on the Employee's current Work Relationship

8

| Rule                                                                                                    |                                                                                                |   |
|----------------------------------------------------------------------------------------------------|------------------------------------------------------------------------------------------------|---|
| LE Adjusted Service Date - Work Relationship Level                                                                                                    | ∨ DeKalb County GA                                                                             | ~ |
| Seniority Dates                                                                                                    |                                                                                                |   |
| Schlonty Dates                                                                                                    |                                                                                                |   |
| •                                                                                                    |                                                                                                |   |
| Seniority dates were last calculated on 10/21/2021.                                                                                                    |                                                                                                |   |
| Seniority dates were last calculated on 10/21/2021. Seniority Date 08/27/2012                                                                                                    | Length of Service<br>9 Years 1 Months 25 Days                                                  | / |
| <ul> <li>Seniority dates were last calculated on 10/21/2021.</li> <li>Seniority Date<br/>08/27/2012</li> <li>Total Seniority Days Adjusted<br/>1,673</li> </ul>                                                                                      | <b>Length of Service</b><br>9 Years 1 Months 25 Days                                           | ~ |
| <ul> <li>Seniority dates were last calculated on 10/21/2021.</li> <li>Seniority Date<br/>08/27/2012</li> <li>Total Seniority Days Adjusted<br/>1,673</li> <li>Seniority Date<br/>12/16/2011</li> </ul>                                               | Length of Service<br>9 Years 1 Months 25 Days<br>Length of Service<br>4 Years 5 Months 29 Days | ~ |
| <ul> <li>Seniority dates were last calculated on 10/21/2021.</li> <li>Seniority Date<br/>08/27/2012</li> <li>Total Seniority Days Adjusted<br/>1,673</li> <li>Seniority Date<br/>12/16/2011</li> <li>Total Seniority Days Adjusted<br/>32</li> </ul> | Length of Service<br>9 Years 1 Months 25 Days<br>Length of Service<br>4 Years 5 Months 29 Days | ~ |

The **Seniority Dates** page will house historical work relationship dates. Each Historical Record indicates a prior Work Relationship and is independent of the Employee's current Work Relationship

### CloudVergent 360

#### Manage Employment: View an Employee's Seniority Dates Details

|                                                                 | Rule                                                                                                    |
|-----------------------------------------------------------------|----------------------------------------------------------------------------------------------------|
|                                                                 | LE Adjusted Service Date - Work Relationship Level V DeKalb County GA V                                                           |
|                                                                 | LE Adjusted Service Date - Work Relationship Level                                                                                |
|                                                                 | Benefit Service Date - Work Relationship Level                                                                                    |
| <b>Q</b>                                                        | Department Entry Date - Assignment Level                                                                                          |
|                                                                 | Enterprise Seniority Date - Person Level                                                                                          |
|                                                                 | Job Entry Date - Assignment Level                                                                                                 |
|                                                                 | Position Entry Date - Assignment Level                                                                                            |
| To review the Employee's<br>Enterprise Seniority Date or        | Seniority Date     Length of Service       08/27/2012     9 Years 1 Months 25 Days       Total Seniority Days Adjusted       1673 |
| Original Date of Hire, select<br>Enterprise Seniority Date from | Seniority Date Length of Service 12/16/2011 4 Years 5 Months 29 Days                                                              |
| the drop-down list in the Rule                                  | 32                                                                                                    |
| section                                                         |                                                                                                    |

| ~                                             |                                                             | <u></u>                                              | /<br>~                                        |
|-----------------------------------------------|-------------------------------------------------------------|------------------------------------------------------|-----------------------------------------------|
| DeKalb County Enterprise                      |                                                             | <b>Length of Service</b><br>4 Years 6 Months 25 Days | Length of Service<br>4 Years 4 Months 28 Days |
| ×                                             | 0/21/2021.                                                  |                                                      |                                               |
| 2<br>interprise Seniority Date - Person Level | Seniority Dates  Seniority dates were last calculated on 10 | Seniority Date<br>03/27/2017                         | Seniority Date<br>01/17/2012                  |

The Coordinator can now see the total Length of Service for an Employee based on his/her Original Date of Hire

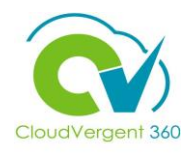

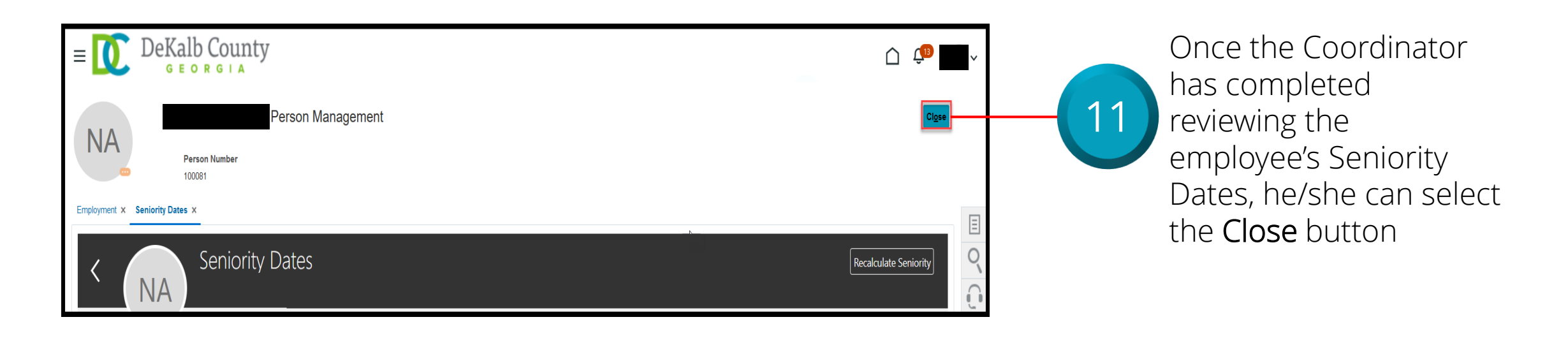

If you are not taken directly back to the Person Search page after selecting the **Close** button, a Warning Message may appear. If it does, select the **Yes** button to return to the Person Search page

### **Payroll Coordinators**

## Lesson 2: Manage Employment Section 3: View an Employee's Work Relationship Details

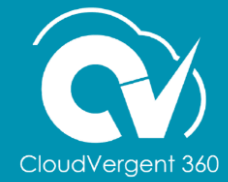

## CloudVergent 360

#### **Lesson Objective:**

Upon the completion of the Manage Employment: View an Employee's Work Relationship Details lesson, you will be able to:

#### Objective

• View an Employee's Work Relationship Details

Work Relationship is the relationship that an Employee has with DeKalb County. An Employee can only have a single Work Relationship at one time. The details include the Length of Service the Employee has been in the Work Relationship

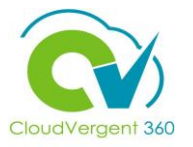

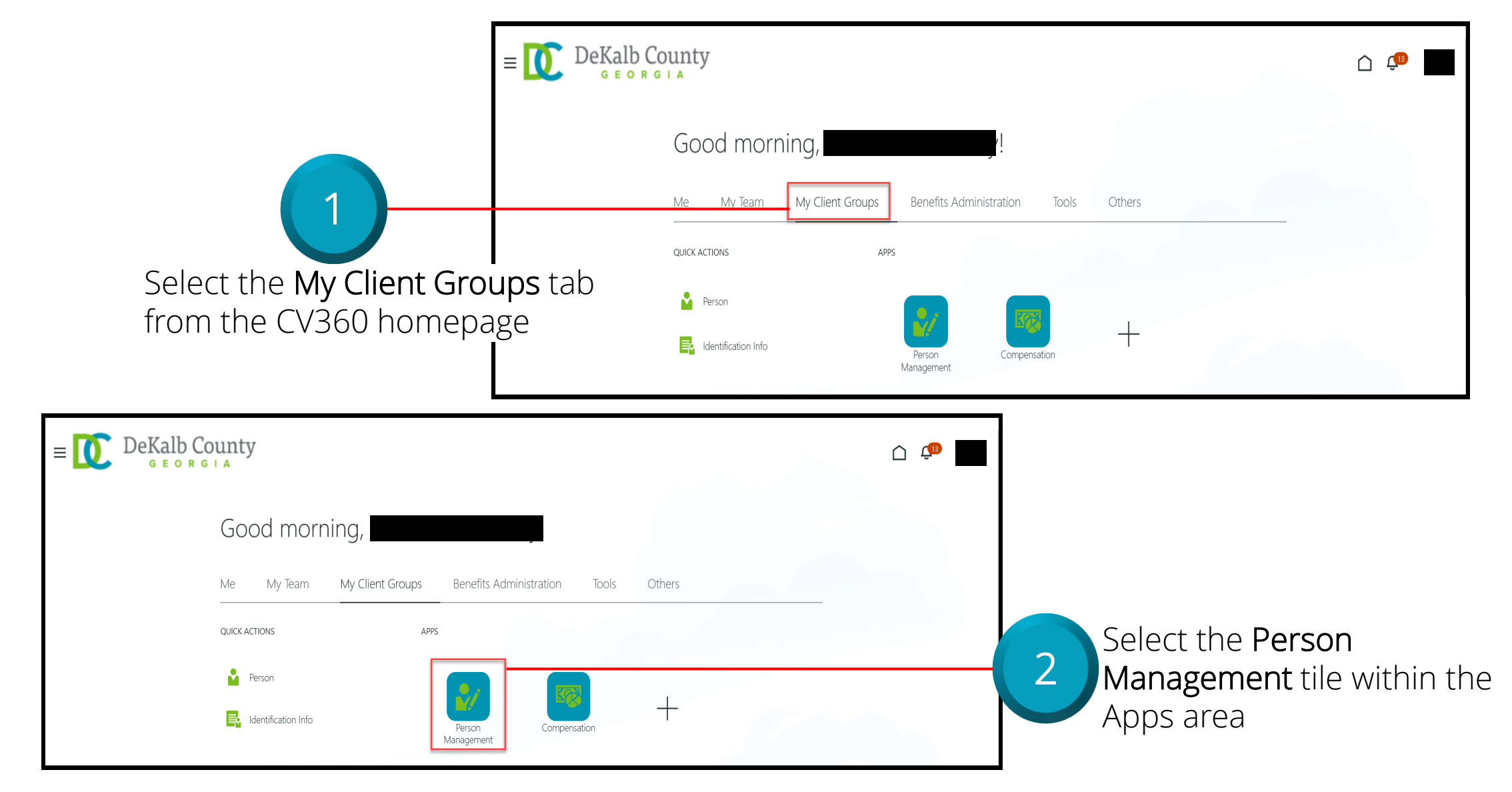

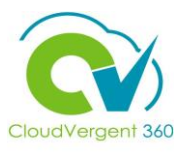

|                                                                                              | $= \bigcup_{G \in O R G \mid A} DeKalb County$ |                                                                           | Ċ Ç <sup>®</sup> ■                                    |
|----------------------------------------------------------------------------------------------|------------------------------------------------|---------------------------------------------------------------------------|-------------------------------------------------------|
|                                                                                              | Search Person                                  |                                                                           |                                                       |
| 3                                                                                            | Person Management: Search @                    |                                                                           |                                                       |
|                                                                                              | ▲ Search                                       |                                                                           | Advanced Saved Search All People                      |
| From the <b>Person Management:</b><br>Search page, key the Name or<br>Employee Number of the | ** Name ** Person Number                       |                                                                           | * Required<br>** At least one is required             |
| Employee                                                                                     | ** National ID                                 |                                                                           | Search Reset Save                                     |
| $P \equiv \bigcup_{G \in O \ R \ G \mid A} DeKalb County$                                    |                                                | Employee<br>Name, Pe                                                      | es may be searched by<br>e <b>rson Number</b> , or by |
| Person Management: Search ®                                                                  |                                                | Keywords                                                                  | )                                                     |
| ✓ Search                                                                                     |                                                | Advanced Saved Search All People   * Required ** At least one is required |                                                       |
| ** Name ** Keywords                                                                          | nclude terminated work relationships           |                                                                           |                                                       |
| ** National ID *Effective As-of Date 12/                                                     | 5/21                                           | Search Reset Save                                                         | Select the Search button                              |

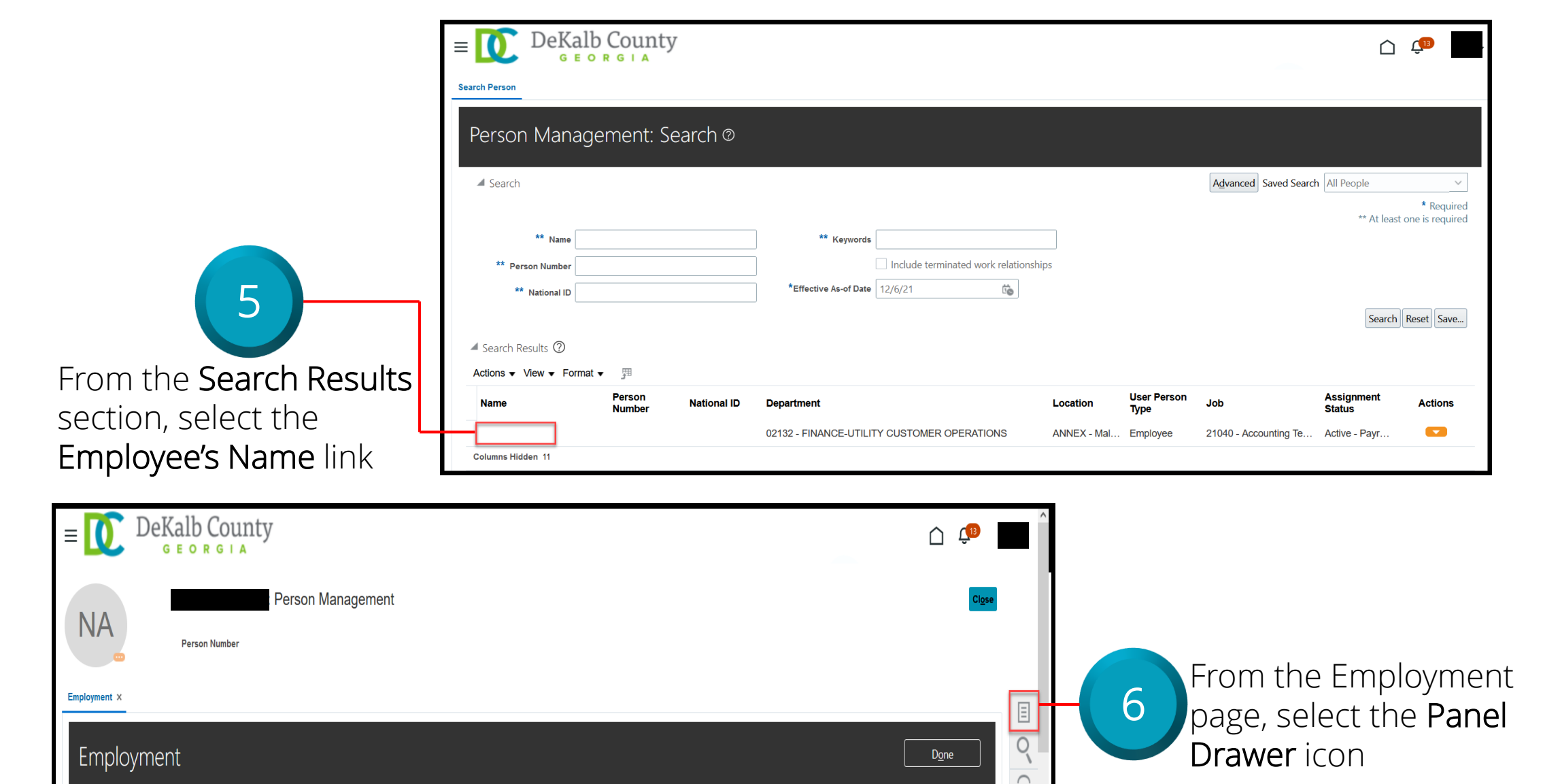

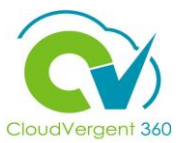

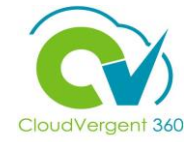

| Employment ×                                                                                                    |                       | Compare     Absences     Absence Records     Compensation     Change Salary     Individual Compensation     View Compensation History     View Total Compensation Statement                                                                                                    | ,                                           |
|----------------------------------------------------------------------------------------------------|-----------------------|----------------------------------------------------------------------------------------------------|---------------------------------------------|
| Employment<br>Work Relationship<br>Legal Employer DeKalb County GA<br>Worker Type Employee<br>Hire Date 1/1/20<br>Assignment: 21040 - Accounting Technician, Senior | Country United States | <ul> <li>view Compensation History</li> <li>View Total Compensation Statement</li> <li>Personal and Employment         <ul> <li>Person</li> <li>Employment</li> <li>Seniority Dates</li> <li>Work Relationship</li> <li>Talent Profile</li> <li>Document Records</li> <li>Document Delivery Preferences</li> <li>Person Identifiers for External Applications</li> </ul> </li> </ul> | 7<br>Once the Panel<br>Drawer opens, select |

the Work Relationship link from the Personal and Employment

section

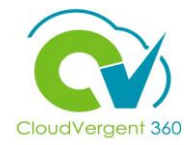

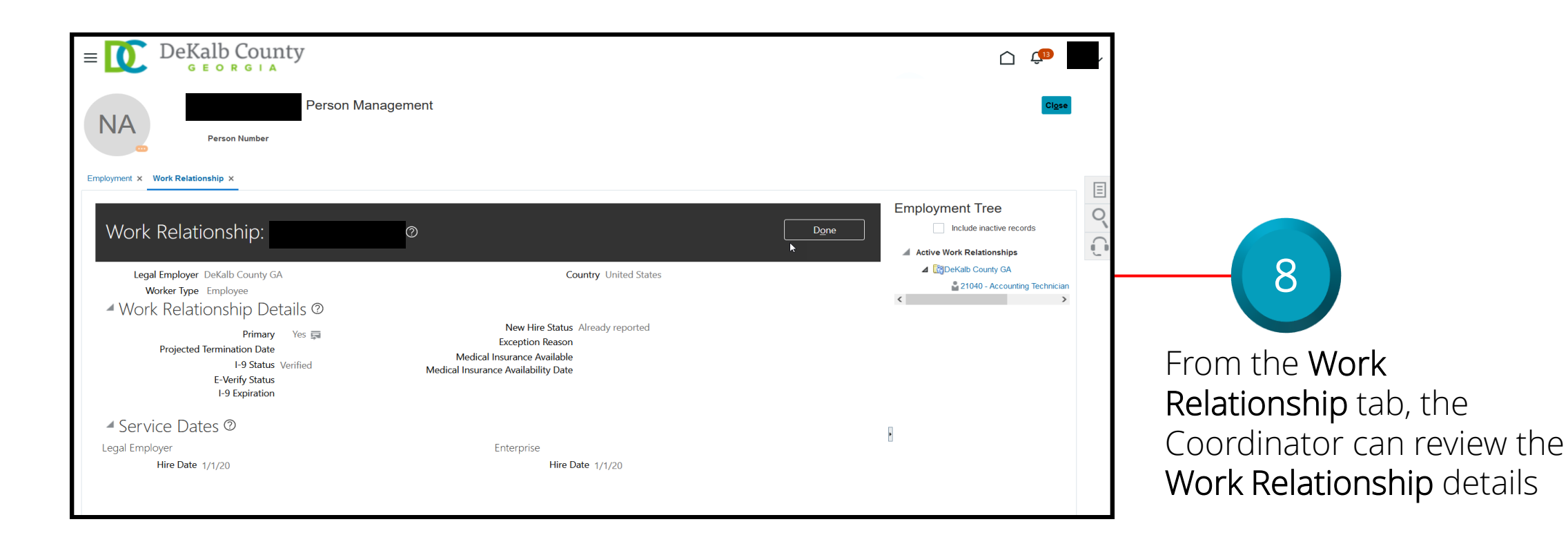

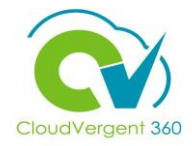

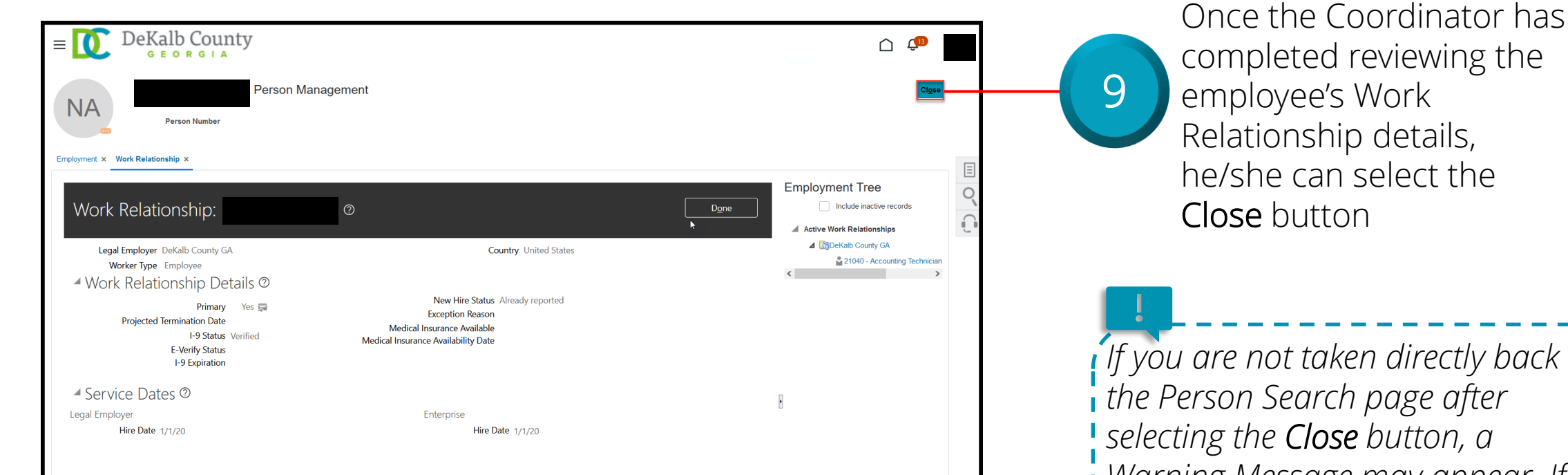

completed reviewing the

If you are not taken directly back to the Person Search page after selecting the *Close* button, a Warning Message may appear. If it does, select the Yes button to return to the Person Search page

### **Payroll Coordinators**

## Lesson 2: Manage Employment Section 4: View an Employee's Talent Profile: Skills and Qualifications Details

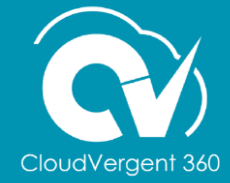

## CloudVergent 360

#### **Lesson Objective:**

Upon the completion of the Manage Employment: View an Employee's Talent Profile- Skills and Qualifications Details lesson, you will be able to:

#### Objective

• View an Employee's Skills and Qualifications Details

Talent Profile serves as an internal resume, enabling Employees to create and maintain a profile that includes Career/Work Experience, Educational Background, Certifications, Skills, Professional Affiliations, and Achievements

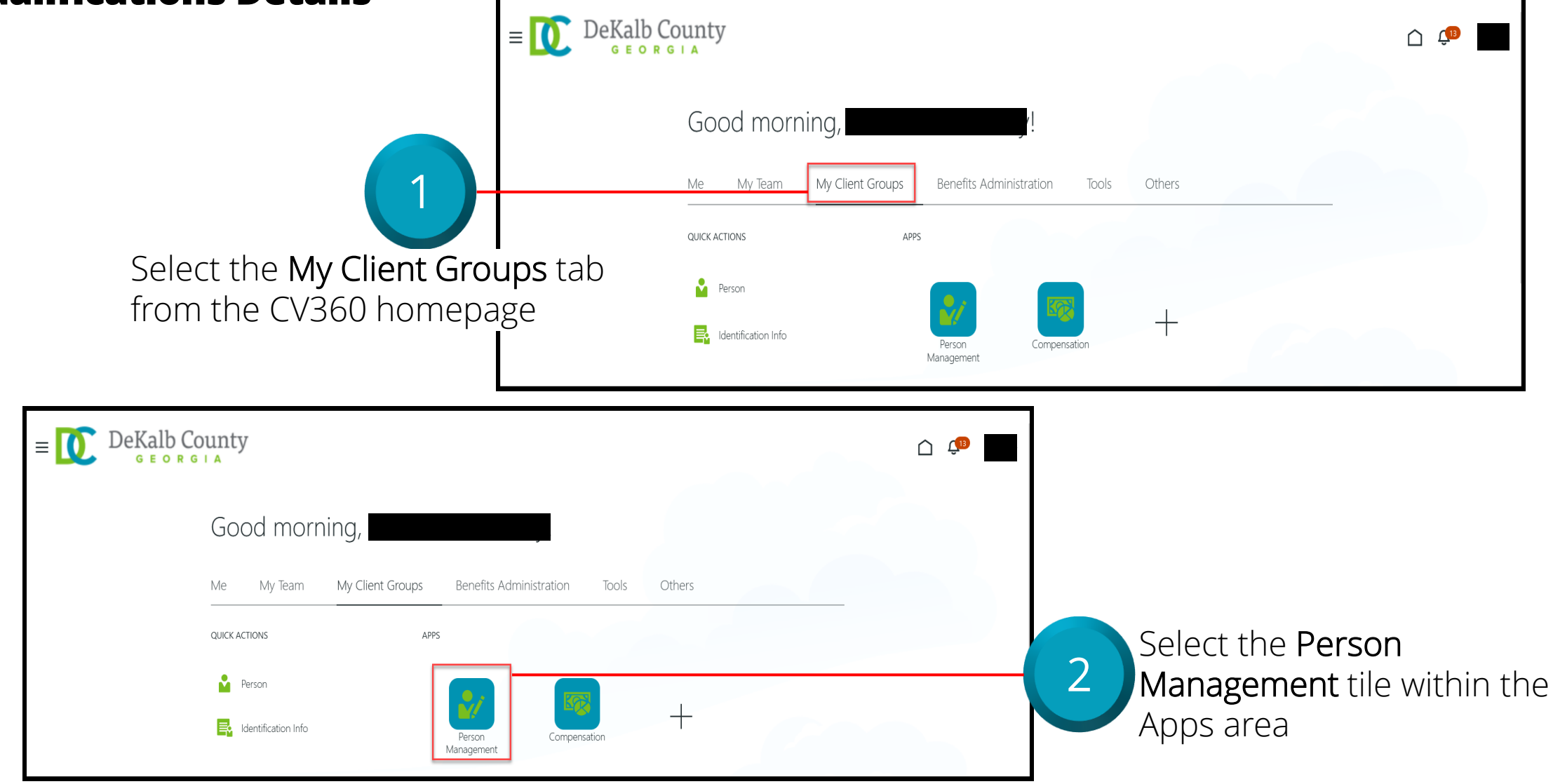

CloudVergent 360

|                                                                                                    | E DeKalb County<br>GEORGIA                    |                                                                               |                                                                |
|----------------------------------------------------------------------------------------------------|-----------------------------------------------|-------------------------------------------------------------------------------|----------------------------------------------------------------|
| 3                                                                                                    | Person Management: Search ©                   |                                                                               | Advanced Saved Search All People                               |
| From the <b>Person</b><br><b>Management: Search</b> page,<br>key the Name or Employee<br>Number of the Employee | ** Name<br>** Person Number<br>** National ID | *Keywords Include terminated work relationships *Effective As-of Date 12/6/21 | * Required<br>** At least one is required<br>Search Reset Save |
| Bearch Person Management: Search @                                                                              |                                               | Advanced Saved Search All People                                              | oyees may be searched<br>me, Person Number, or<br>words        |
| ** Name  ** Keywor  ** Person Number  ** National ID  *Effective As-of Data                                     | ds Include terminated work relationships      | * Required<br>** At least one is required<br>Search Reset Save                | 4 Select the Search button                                     |

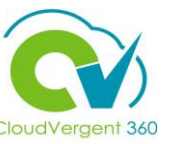

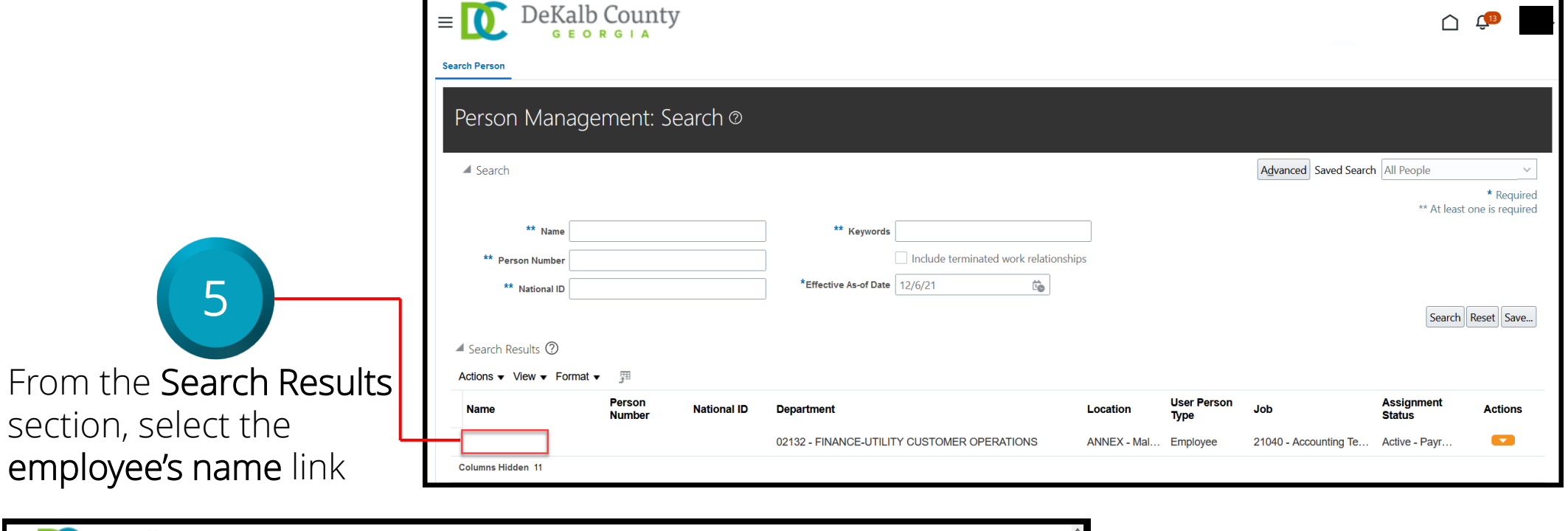

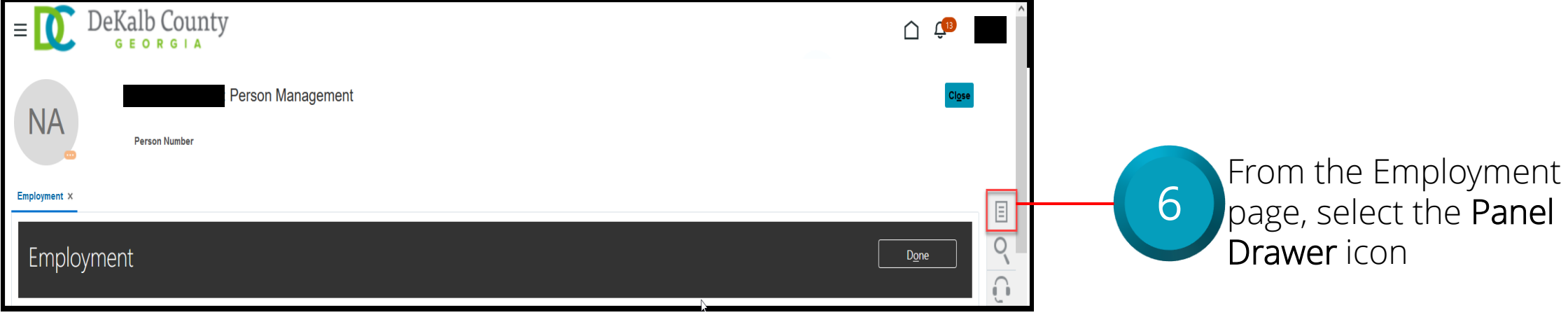

CloudVergent 360

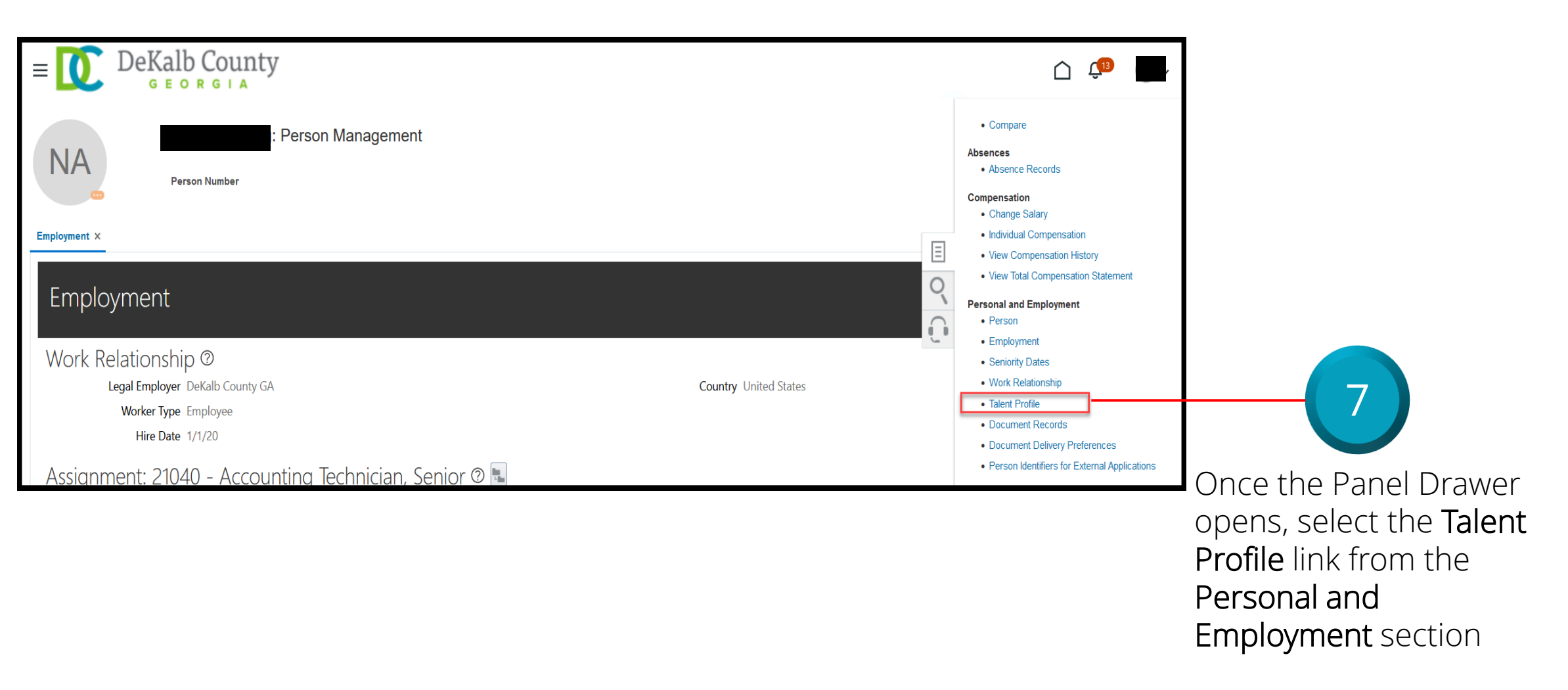

CloudVergent 360

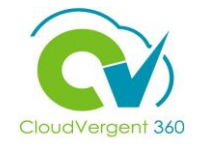

| < NA | Skills and Qualifications   |        |                              |       | Actions |
|------|-----------------------------|--------|------------------------------|-------|---------|
| •    |                             |        |                              |       |         |
|      | Work History                |        |                              | + Add | ^       |
|      |                             | There  | 's nothing here so far.<br>많 |       |         |
|      |                             |        |                              |       |         |
|      | Education                   |        |                              | + Add | ^       |
|      |                             | There' | 's nothing here so far.      |       |         |
|      |                             |        |                              |       |         |
|      | Licenses and Certifications |        |                              |       | ~       |
|      |                             |        |                              |       |         |

From the Talent Profile tab, the Coordinator can review the Talent details entered for the employee. If no Talent Profile Information was provided, then a message, There's nothing here so far, will display in the

sections this is applicable to
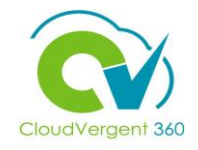

# Manage Employment: View an Employee's Talent Profile: Skills and Qualifications Details

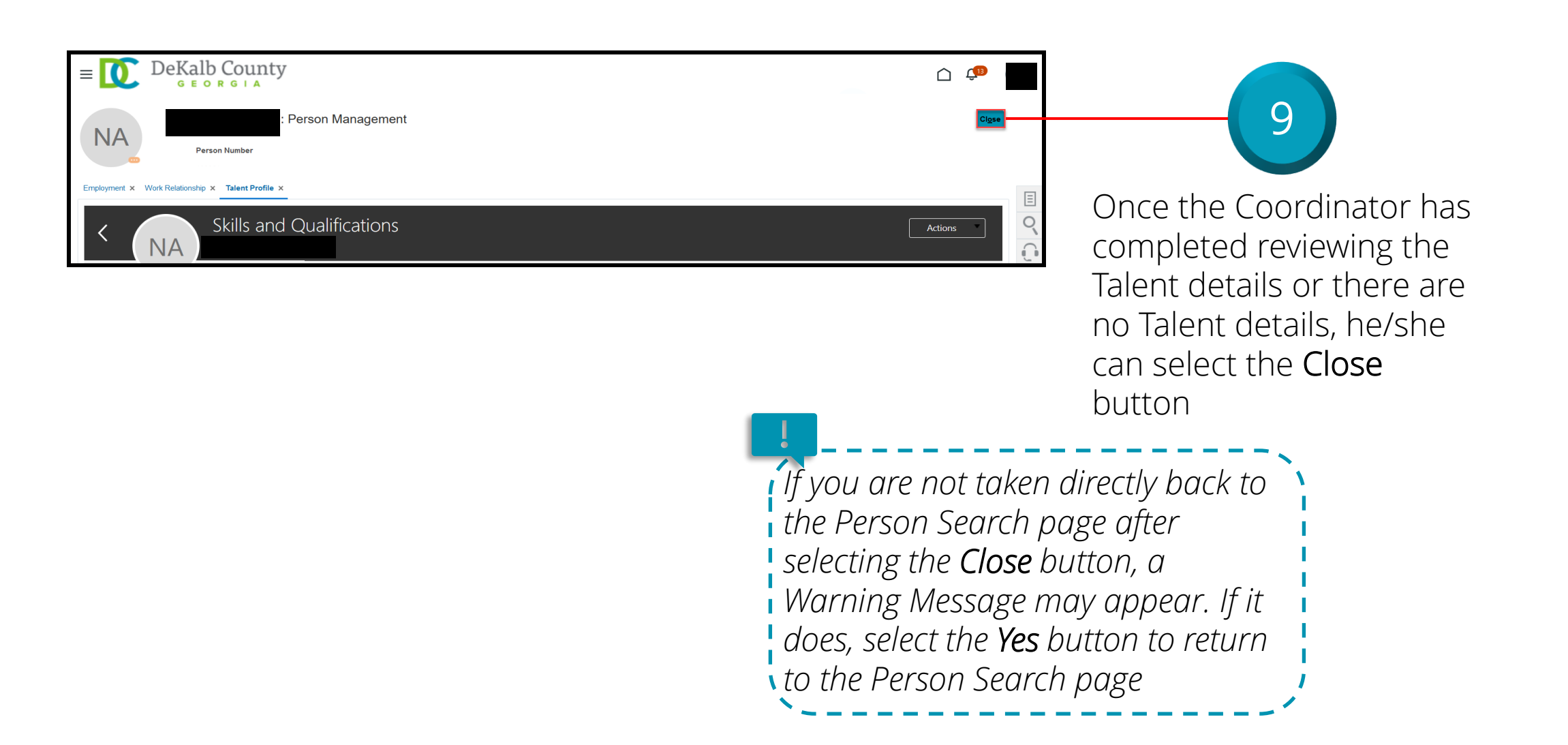

# **Payroll Coordinators**

# Lesson 2: Manage Employment Section 5: View an Employee's Document Records Details

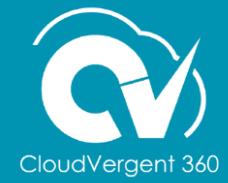

# **Lesson Objective:**

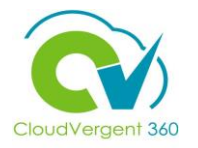

Upon the completion of the Manage Employment: View an Employee's Document Records Details lesson, you will be able to:

# Objective

• View an Employee's Document Records

Documents may be assigned to Employees to capture specific information requested by various Work Areas such as Human Resources and Benefits. These documents are stored within the Document Records Work Area

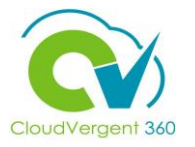

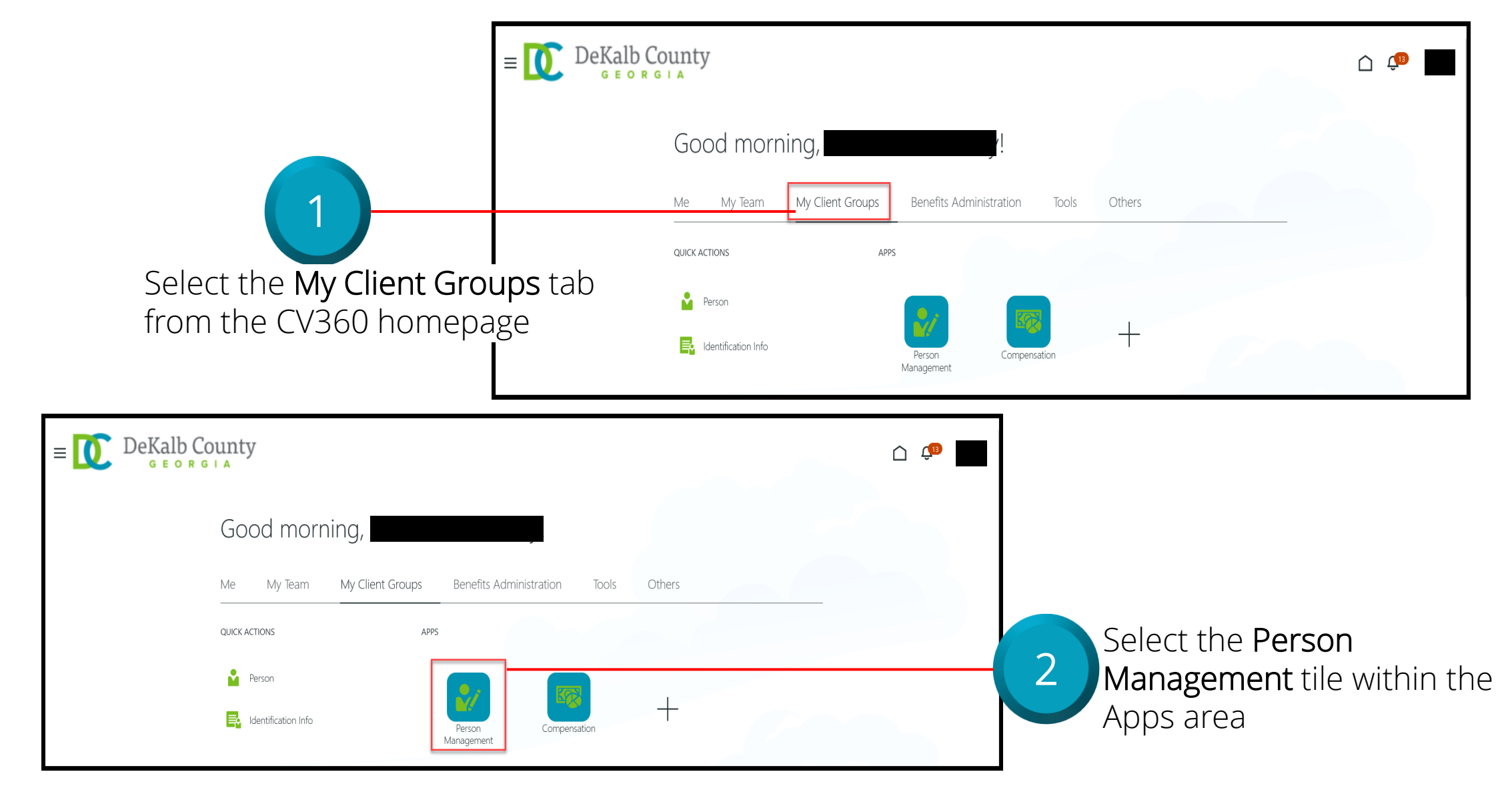

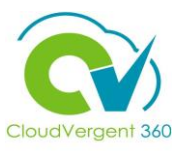

|                                                                                                   | E DeKalb County                                                                                                    |                                                                               | <u> (19</u>                               |
|---------------------------------------------------------------------------------------------------|----------------------------------------------------------------------------------------------------|-------------------------------------------------------------------------------|-------------------------------------------|
|                                                                                                   | Search Person                                                                                                    |                                                                               |                                           |
| 3                                                                                                 | Person Management: Search ©                                                                                                    |                                                                               |                                           |
|                                                                                                   | Search                                                                                                    |                                                                               | Advanced Saved Search All People ~        |
| From the <b>Person Management:</b><br>Search page, key in the Name                                | ** Name                                                                                                    | ** Keywords                                                                   | * Required<br>** At least one is required |
| or Employee Number of the                                                                         | ** National ID                                                                                                    | *Effective As-of Date 12/6/21                                                 | Search Reset Save                         |
| LIIIpioyee                                                                                        |                                                                                                    |                                                                               |                                           |
| E DeKalb County<br>GEORGIA                                                                        |                                                                                                    | □ 🕫 ■Emplo                                                                    | yees may be searched                      |
| Person Management: Search @                                                                       |                                                                                                    | by Nu                                                                         | words                                     |
| ✓ Search                                                                                          |                                                                                                    | Advanced Saved Search All People<br>* Required<br>** At least one is required |                                           |
| ** Name ** Keywords                                                                               |                                                                                                    |                                                                               |                                           |
| ** Person Number      In     ** National ID     ** National ID     *Effective As-of Date     12/6 | clude terminated work relationships (21 to the second second | Search Reset Save                                                             | - 4 Select the Search button              |

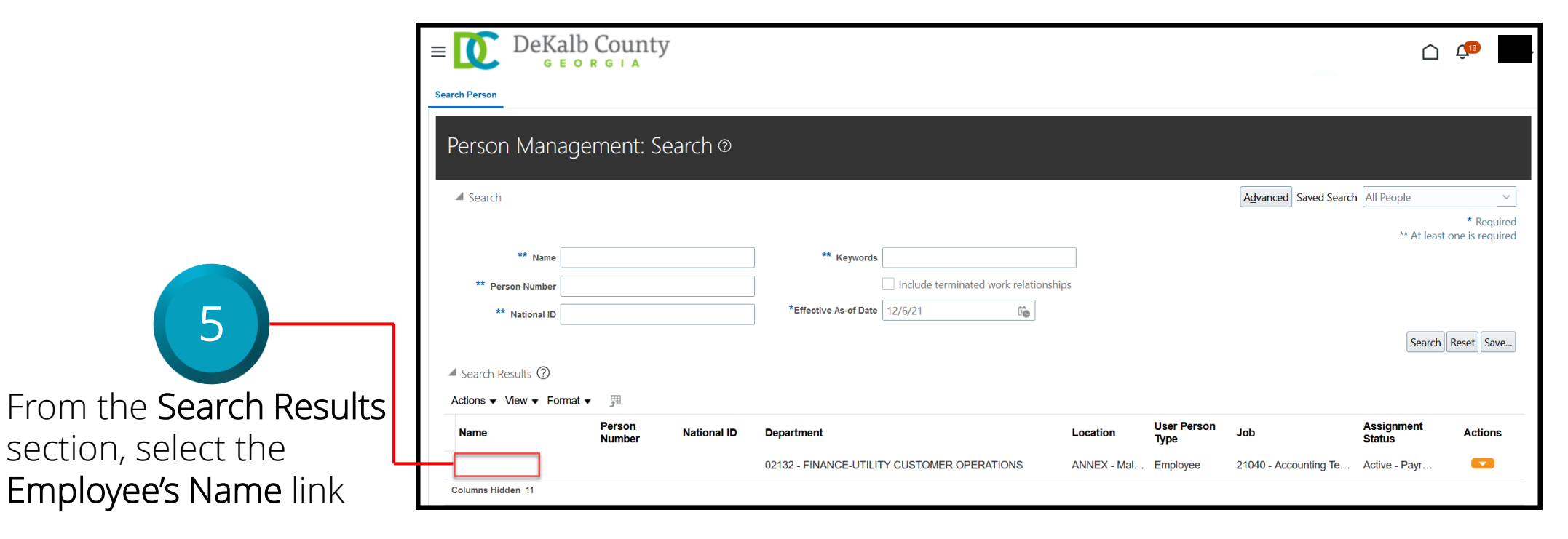

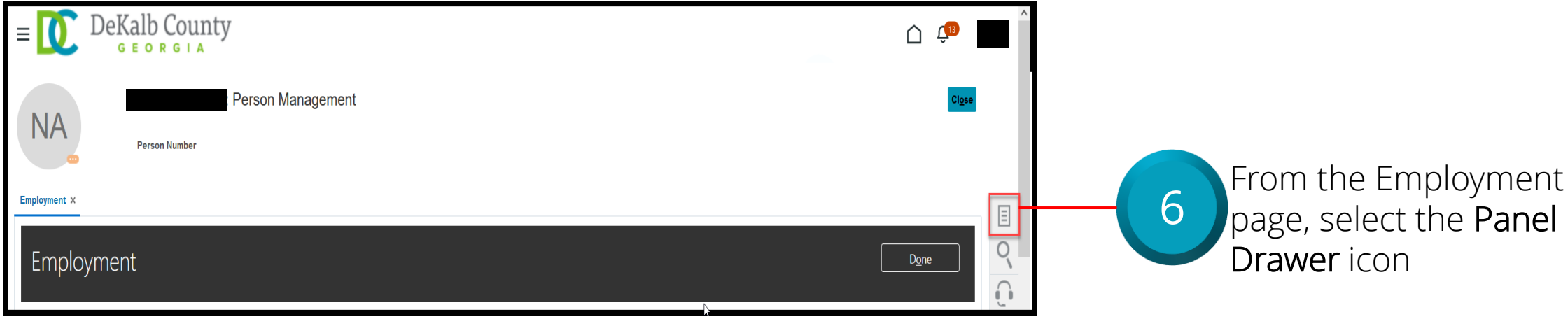

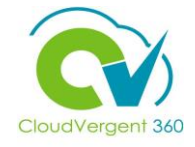

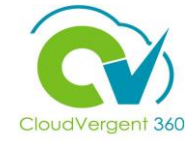

| $\equiv \bigcup_{\mathbf{G} \in \mathbf{O} \times \mathbf{G} \mid \mathbf{A}} DeKalb County$ |                       |                                                    |
|----------------------------------------------------------------------------------------------|-----------------------|----------------------------------------------------|
| Person Management Person Number                                                              |                       | Compare Absences     Absence Records               |
|                                                                                              |                       | Compensation     Change Salary                     |
| Employment ×                                                                                 |                       | Individual Compensation                            |
|                                                                                              | Ξ                     | View Compensation History                          |
|                                                                                              | 0                     | View Total Compensation Statement                  |
| Employment                                                                                   | $\sim$                | Personal and Employment                            |
|                                                                                              |                       | Person                                             |
|                                                                                              |                       | Employment                                         |
| Work Relationship @                                                                          |                       | Seniority Dates                                    |
| Legal Employer DeKalb County GA                                                              | Country United States | Work Relationship                                  |
| Worker Type Employee                                                                         |                       | Talent Profile                                     |
| Hire Date 1/1/20                                                                             |                       | Document Records     Document Delivery Preferences |
| Assignment: 21040 - Accounting Technician, Senior 👁 国                                        |                       | Person Identifiers for External Applications       |

Once the Panel Drawer opens, select the **Document Records** link from the **Personal and Employment** section

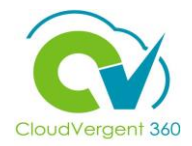

| = DeKalb County                                                                                                    |                                                                                        | C C   |                                                                                                    |
|----------------------------------------------------------------------------------------------------|----------------------------------------------------------------------------------------|-------|----------------------------------------------------------------------------------------------------|
| Person Number                                                                                                    |                                                                                        | Clgse |                                                                                                    |
| Employment ×     Document Records       ✓     NA       Document Records                                                     | + Add                                                                                  |       | 8                                                                                                    |
| Search by type, name, or number Q Show Filters Excluded                                                                     | Payroll × Expired × Sort By Last Updated - Descending × atches your search. Try again. |       | From the <b>Document</b><br><b>Records</b> tab, the<br>Coordinator can review the<br>Documents assigned to the |
| https://ertd-test.fa.us2.oraclecloud.com/hcmUI/faces/EndOverview?p46130714;pEffectiveDate=2021-12-07;& adf.ctrl-state=chvpa | ae7ff 97#                                                                              |       | Employee. If no Documents were assigned, a message ,                                                           |

There's nothing here so far,

will appear on the page

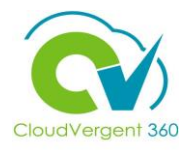

| Employment × Document Records × | Once the Coordinator has<br>completed reviewing the<br>Document details or<br>there are no Documents,<br>he/she can select the<br><b>Close</b> button                                                                           |
|---------------------------------|----------------------------------------------------------------------------------------------------|
|                                 | If you are not taken directly back to<br>the Person Search page after<br>selecting the <b>Close</b> button, a<br>Warning Message may appear. If it<br>does, select the <b>Yes</b> button to return<br>to the Person Search page |

45

# **Payroll Coordinators**

# Lesson 2: Manage Employment Section 6: Add a Document of Record

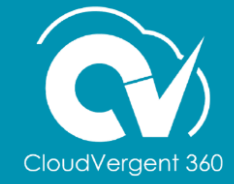

# **Lesson Objective:**

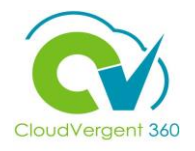

Upon the completion of the Manage Employment: Add a Document of Record lesson, you will be able to:

#### **Objective**

Add a Document of Record

Documents may be assigned to Employees to capture specific information requested by various work areas such as Human Resources and Benefits. These documents are stored within the Document Records Work Area

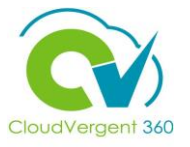

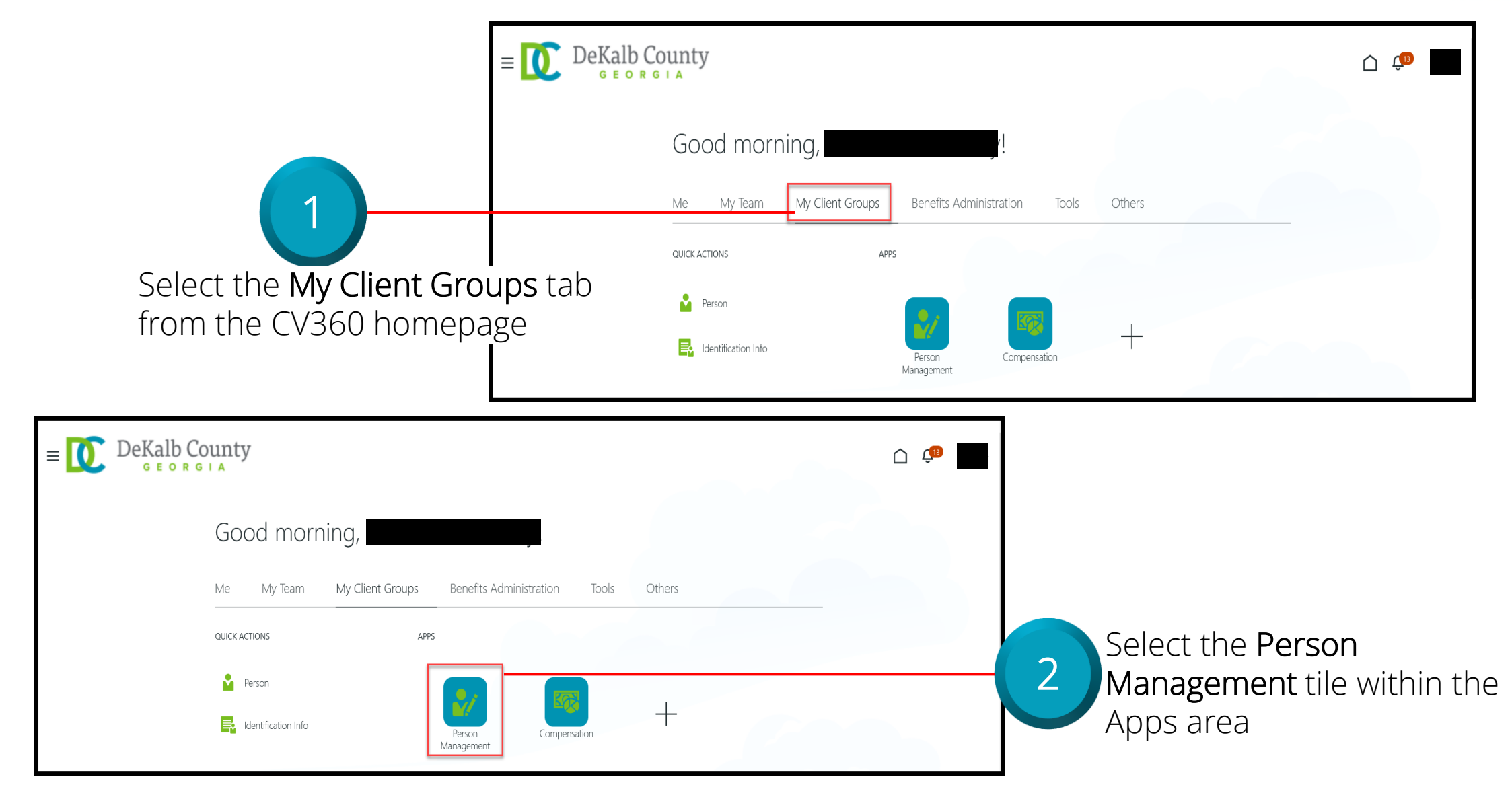

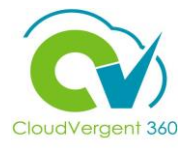

|                                                                                                    | E County<br>G E O R G I A<br>Search Person<br>Person Management: Search © | )                                                                                                  | û                                                                                           |
|----------------------------------------------------------------------------------------------------|---------------------------------------------------------------------------|----------------------------------------------------------------------------------------------------|---------------------------------------------------------------------------------------------|
| From the Person Management:<br>Search page, key in the Name<br>or Employee Number of the<br>Employee | ✓ Search  ** Name  ** Person Number  ** National ID                       | ** Keywords Include terminated work relationships *Effective As-of Date 12/6/21                    | Advanced Saved Search All People   * Required ** At least one is required Search Reset Save |
| Employee<br>⇒= DeKalb County<br>Search Person<br>Person Management: Search ©                         |                                                                           | ≏                                                                                                  | yees may be searched<br>ne, Person Number, or<br>words                                      |
| Search  Keywords  K* Name  K* Person Number  K* National ID  K* Effective As-of Date  12/6           | lude terminated work relationships<br>21 🔊                                | Advanced Saved Search All People<br>* Required<br>** At least one is required<br>Search Reset Save | Select the Search button                                                                    |

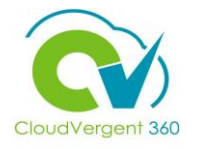

|                                                                                      |                                                                 | lb County                                           |                                                                             |                         |                                   |                              |                                       | <mark>_1</mark> В                                                      |
|--------------------------------------------------------------------------------------|-----------------------------------------------------------------|-----------------------------------------------------|-----------------------------------------------------------------------------|-------------------------|-----------------------------------|------------------------------|---------------------------------------|------------------------------------------------------------------------|
|                                                                                      | Search Person<br>Person Mana                                    | gement: Search ©                                    |                                                                             |                         |                                   |                              |                                       |                                                                        |
| 5                                                                                    | ▲ Search<br>** Name [<br>** Person Number [<br>** National ID [ |                                                     | ** Keywords Include terminated work relations *Effective As-of Date 12/6/21 | hips                    |                                   | Advanced Saved Seard         | h All People<br>** At least<br>Search | <ul> <li>* Required<br/>one is required</li> <li>Reset Save</li> </ul> |
| From the <b>Search Results</b><br>section, select the<br><b>Employee's Name</b> link | Actions View Form<br>Name<br>Columns Hidden 11                  | nat ▼ ∰<br>Person National ID<br>Number National ID | Department<br>02132 - FINANCE-UTILITY CUSTOMER OPERATIONS                   | Location<br>ANNEX - Mal | User Person<br>Type<br>. Employee | Job<br>21040 - Accounting Te | Assignment<br>Status<br>Active - Payr | Actions                                                                |

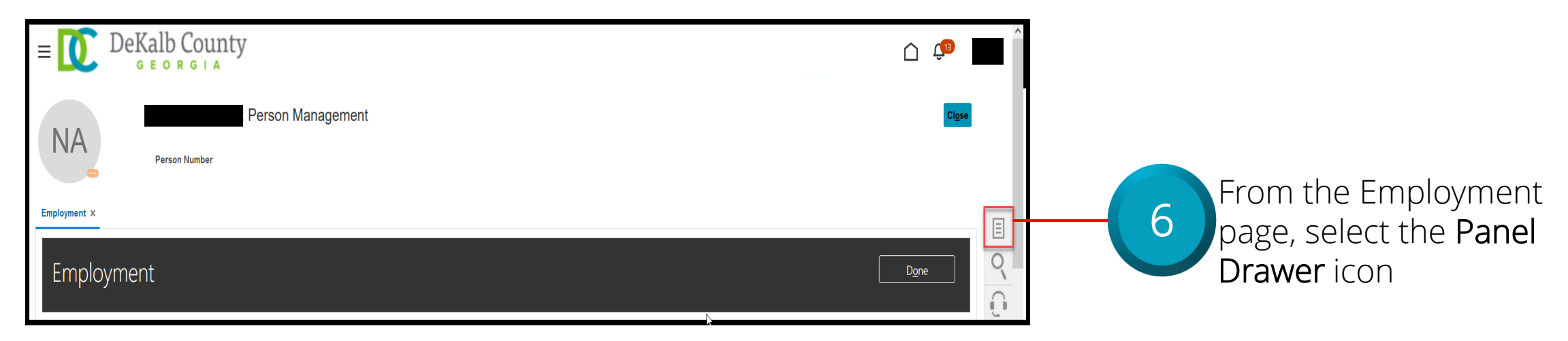

![](_page_50_Picture_1.jpeg)

| DeKalb County                                         |                       |    | <u> (</u>                                      |
|-------------------------------------------------------|-----------------------|----|------------------------------------------------|
| NA Person Management                                  |                       |    | Compare     Absences     Absence Records       |
|                                                       |                       |    | Compensation <ul> <li>Change Salary</li> </ul> |
| mployment ×                                           |                       |    | Individual Compensation                        |
|                                                       |                       |    | View Compensation History                      |
| [maloumont                                            |                       | 0  | View Total Compensation Statement              |
| Employment                                            |                       | `  | Personal and Employment                        |
|                                                       |                       | () | Employment                                     |
| Nork Relationship 🛛                                   |                       |    | Seniority Dates                                |
| Legal Employer DeKalb County GA                       | Country United States |    | Work Relationship                              |
| Worker Type Employee                                  | -                     |    | Talent Profile                                 |
| Hire Date 1/1/20                                      |                       |    | Document Records                               |
|                                                       |                       |    | Document Delivery Preferences                  |
| Assignment: 21040 - Accounting Technician, Senior 👁 国 |                       |    | Person Identifiers for External Applications   |

Once the Panel Drawer opens, select the **Document Records** link from the **Personal and Employment** section

![](_page_51_Picture_1.jpeg)

| = DeKall                                  | County                                                                                     |                               | <u>(1</u>      | ]                                                    |
|-------------------------------------------|--------------------------------------------------------------------------------------------|-------------------------------|----------------|------------------------------------------------------|
| NA                                        | Person Management                                                                          |                               | Cl <u>o</u> se |                                                      |
| Employment × Document Record              | Document Records                                                                           |                               |                | 8                                                    |
|                                           | Search by type, name, or number 9 Show Filters Excluded Payroll X Expired X                | + Add                         |                |                                                      |
|                                           | Sort By                                                                                    | Last Updated - Descending 🛛 🗸 |                | From the <b>Document</b><br><b>Records</b> tab, the  |
|                                           | Nothing matches your search. Try again.                                                    |                               |                | Coordinator can review the Documents assigned to the |
| https://ertd-test.fa.us2.oraclecloud.com/ | hcmUI/faces/FndOverview?p46130714;pEffectiveDate=2021-12-07;& adf.ctrl-state=chvpqe7ff 97# |                               |                | Employee. If no Documents were assigned, a message , |

52

There's nothing here so far,

will appear on the page

![](_page_52_Picture_1.jpeg)

![](_page_52_Picture_2.jpeg)

![](_page_53_Picture_1.jpeg)

| NA Add D                                                                             | Pocument<br>Document Details                                                                  | Sub <u>m</u> it <b>Cancel</b>                                                                                                |
|--------------------------------------------------------------------------------------|-----------------------------------------------------------------------------------------------|----------------------------------------------------------------------------------------------------|
|                                                                                      | *Document Type<br>DeKalb Course Certificates    Name  Certification 001  Number  CR0012332232 | Category<br>Licenses and certificates<br>Country<br>All Countries<br>Issuing Country<br>Select a value ~<br>Issuing Location |
| Key in the Name for the<br>Document to be uploaded and<br>specify the Start Date, if | From Date<br>12/1/22<br>To Date<br>m/d/yy to<br>Issued On<br>m/d/yy to<br>Attachments         | Issuing Authority                                                                                                    |
| applicable                                                                           |                                                                                               | rag files here or click to add attachment ~                                                                                  |
|                                                                                      | Select the <b>Drag files</b> browse the file to be                                            | e uploaded                                                                                                    |

![](_page_54_Picture_1.jpeg)

| From Date                                               |                                                                                        |                                                                            |                          |                                         |
|---------------------------------------------------------|----------------------------------------------------------------------------------------|----------------------------------------------------------------------------|--------------------------|-----------------------------------------|
| To Date                                                 | •                                                                                      |                                                                            |                          |                                         |
| m/d/yy                                                  | Issuing Comments                                                                       |                                                                            |                          |                                         |
| Issued On                                               |                                                                                        | <i>B</i>                                                                   |                          |                                         |
| m/d/yy                                                  | Context Value                                                                          |                                                                            |                          |                                         |
|                                                         |                                                                                        | ~                                                                          |                          |                                         |
| Attachments                                             |                                                                                        |                                                                            |                          |                                         |
|                                                         | Drag files here or click to add attachment     Add File     Add Link                   |                                                                            | -13 Select t<br>select t | he <b>Add File</b> button to<br>he file |
| Cyranice     →                                          | × O P Search Test 1=30<br>emodified Type Size<br>ta/2021 438 PM Microsoft Word D 41 K2 | 0000046130714&fndGloballtemNodeld=itemNode_workforca_management_persor_man | sgement&pPersonId= @ 1   |                                         |
| Catalog Files 🖈                                         | cert                                                                                   | ficates                                                                    |                          |                                         |
| DeKalb Heads Dept Admin                                 |                                                                                        |                                                                            |                          |                                         |
| UAT                                                     | ue                                                                                     | ~                                                                          |                          | Select the file to he                   |
| DeKalb USI - USI                                        | tion                                                                                   |                                                                            |                          |                                         |
| <ul> <li>OneDrive - Deloitt</li> <li>This PC</li> </ul> |                                                                                        |                                                                            |                          | <b>4</b> Uploaded and select            |
| 3D Objects Desktop                                      | ority                                                                                  |                                                                            |                          |                                         |
| <ul> <li>Documents</li> <li>Downloads</li> </ul>        |                                                                                        |                                                                            |                          | the <b>Open</b> button                  |
| File name: Certificate of Excellence.docx               | ✓ All Files (*.*) ✓ ment                                                               | 5                                                                          |                          |                                         |
| Issued On                                               | open cancer ,                                                                          |                                                                            |                          |                                         |
| m/d/yy                                                  | to Context Value                                                                       |                                                                            |                          | 、                                       |
| Attachments                                             |                                                                                        |                                                                            | Alternatively            | , one can also 👔                        |
|                                                         | Drag files here or click to add attachm                                                | ent 🗸                                                                      | Drag and D               | rop a file to the                       |
|                                                         |                                                                                        |                                                                            | Attachment               | s area I                                |
|                                                         |                                                                                        |                                                                            | <pre></pre>              |                                         |

![](_page_55_Picture_1.jpeg)

| DeKalb Course Certificates                                                                                                    | Category<br>Licenses and certificates<br>Country<br>All Countries |                                    |
|----------------------------------------------------------------------------------------------------|-------------------------------------------------------------------|------------------------------------|
| Name<br>Certification 001                                                                                                    | Select a value                                                    | 15                                 |
| Number                                                                                                    | Issuing Location                                                  |                                    |
| CR0012332232                                                                                                    | Issuing Authority                                                 | Once the Document is upload        |
| 12/1/22 the second second seco | Issuing Comments                                                  | select the <b>Submit</b> button to |
| m/d/yy                                                                                                    | Contract Volum                                                    | commit the transaction             |
| Attachments                                                                                                    |                                                                   |                                    |
|                                                                                                    |                                                                   |                                    |
| 4                                                                                                    | Drag files here or click to add attachment $$                     |                                    |
| Certificate of Excellence.docx (40.47 KB) .+.                                                                                                    | Bv Akhil Pillai on 12/14/21                                       | ×                                  |

![](_page_56_Picture_1.jpeg)

| Employment × Document Records × | nty<br>Person Management<br>ment Records                                                                                                    |                                                                                        |                                                    | Once the Coordinator has<br>completed reviewing the<br>Document details or<br>there are no Documents,<br>he/she can select the<br><b>Close</b> button                                  |
|---------------------------------|----------------------------------------------------------------------------------------------------|----------------------------------------------------------------------------------------|----------------------------------------------------|----------------------------------------------------------------------------------------------------|
|                                 | Document Records         Search by type, name, or numbe       Q       Show Filters       Excluded       Payro         ▲ Download         Document Type       Defails Course Certificates         Category       Licenses and certificates | II × Expired × Future Published Hide Name Certification 001 Last Updated Date 12/14/21 | ★ Add<br>Sort By Last Updated - Descending ∨<br>60 | If you are not taken directly back to                                                                                                    |
|                                 |                                                                                                    |                                                                                        |                                                    | the Person Search page after<br>selecting the <b>Close</b> button, a<br>Warning Message may appear. If it<br>does, select the <b>Yes</b> button to return<br>to the Person Search page |

# **Payroll Coordinators**

# Lesson 2: Manage Employment Note on View an Employee's Document Delivery Preferences Details

![](_page_57_Picture_2.jpeg)

![](_page_58_Picture_0.jpeg)

![](_page_58_Picture_1.jpeg)

The Payroll Coordinator will not have access to this link even though it is visible within the section

# Lesson 2: Manage Employment Section 7: View an Employee's Person Identifiers for External Application Details

![](_page_59_Picture_2.jpeg)

# **Lesson Objective:**

![](_page_60_Picture_1.jpeg)

Upon the completion of the Manage Employment: View an Employee's Person Identifiers for External Application Details lesson, you will be able to:

# Objective

• View an Employee's Person Identifiers for External Application Details

Person Identifiers for External Application allows an organization to store additional IDs in the system which are typically used for integrations that pass this information to an external Third-Party Vendor or to an internal application requiring this information

= 0

![](_page_61_Picture_1.jpeg)

![](_page_62_Picture_1.jpeg)

|                                                                                                    | E DeKalb Coun                                                                   | ty                                                                                   |                                                                           |
|----------------------------------------------------------------------------------------------------|---------------------------------------------------------------------------------|--------------------------------------------------------------------------------------|---------------------------------------------------------------------------|
| 3                                                                                                    | Person Management:                                                              | Search Ø                                                                             | Adversed Grand All Decels                                                 |
| From the <b>Person Manag</b><br>page, key the <b>Name</b> or <b>B</b><br><b>Number</b> of the Employe | e ** Name<br>Person Number<br>e ** Name<br>Person Number                        | Keywords     Include terminated work relationships     *Effective As-of Date 12/6/21 | * Required<br>** At least one is required<br>Search Reset Save            |
| Search Person Management: Search @                                                                    |                                                                                 |                                                                                      | yees may be searched by<br>, <b>Person Number</b> , or by<br>a <b>rds</b> |
| ** Name     ** Person Number     ** National ID                                                       | ** Keywords Include terminated work relationships *Effective As-of Date 12/6/21 | * Required<br>** At least one is required<br>Search Reset Save                       | 4 Select the Search button                                                |

![](_page_63_Picture_1.jpeg)

|                         |                                        |                              |                       |                                  |             |                     |                       |                      | Û                                                    |
|-------------------------|----------------------------------------|------------------------------|-----------------------|----------------------------------|-------------|---------------------|-----------------------|----------------------|------------------------------------------------------|
|                         | Search Person                          |                              |                       |                                  |             |                     |                       |                      |                                                      |
|                         | Person Mana                            | gement: Search @             |                       |                                  |             |                     |                       |                      |                                                      |
|                         | Search                                 |                              |                       |                                  |             |                     | Advanced Saved Search | h All People         | ~                                                    |
|                         | ** Name                                |                              | ** Keywords           |                                  |             |                     |                       | ** At least o        | <ul> <li>Required</li> <li>ne is required</li> </ul> |
|                         | ** Person Number                       |                              |                       | Include terminated work relation | ships       |                     |                       |                      |                                                      |
|                         | ** National ID                         |                              | *Effective As-of Date | 12/6/21                          |             |                     |                       | Search               | Reset Save                                           |
| From the Search Results | ✓ Search Results ⑦ Actions 	View 	Form | nat 🔻 🎢                      |                       |                                  |             |                     |                       |                      |                                                      |
| section select the      | Name                                   | Person National ID<br>Number | Department            |                                  | Location    | User Person<br>Type | Job                   | Assignment<br>Status | Actions                                              |
| Employee's Name link    | Columns Hidden 11                      |                              | 02132 - FINANCE-UTILI | ITY CUSTOMER OPERATIONS          | ANNEX - Mal | Employee            | 21040 - Accounting Te | Active - Payr        |                                                      |

![](_page_63_Picture_3.jpeg)

![](_page_64_Picture_1.jpeg)

Once the Panel Drawer opens, select the Person Identifiers for External Applications link from the Personal and Employment section

![](_page_64_Picture_3.jpeg)

![](_page_65_Picture_1.jpeg)

| $\equiv \bigcup_{G \in ORGLA} DeKalb County \qquad \bigcirc \ \mathcal{G}^{\textcircled{D}}$                                                                  |              |                         |
|----------------------------------------------------------------------------------------------------|--------------|-------------------------|
| NA Person Number                                                                                                    |              |                         |
| Employment × Document Delivery Preferences × Person Identifiers from External Applications ×                                                                  | E            | - 8                     |
| Person identifiers for External Applications <sup>(2)</sup>                                                                                                   | Fro          | m the <b>Pe</b>         |
| Actions View V                                                                                                    | for          | External                |
| *Sequence       *Identifier Type       *Identifier       Assignment Name       *From Date       To Date       Identifier Comments         No data to display. | tab,<br>revi | , the Coo<br>lew the Ic |

From the Person Identifiers for External Applications tab, the Coordinator can review the Identifier Type associated with an Employee. If there are no Identifiers, a note on the page will indicate there is No data to display

![](_page_66_Picture_1.jpeg)

![](_page_66_Picture_2.jpeg)

If you are not taken directly back to the Person Search page after selecting the **Close** button, a Warning Message may appear. If it does, select the **Yes** button to return to the Person Search page

![](_page_67_Picture_1.jpeg)

Which of the following is another name for the Latest Start Date?

A. Department Entry Date

B. Position Entry Date

C. Job Entry Date

D. LE Adjusted Service Date

![](_page_67_Picture_7.jpeg)

![](_page_68_Picture_1.jpeg)

Which of the following is another name for the Latest Start Date?

| A. Department Entry Date                 |
|------------------------------------------|
| B. Position Entry Date                   |
| C. Job Entry Date                        |
| <mark>D. LE Adjusted Service Date</mark> |

• The correct answer is D. LE Adjusted Service Date is another name for the Latest Start Date

![](_page_69_Picture_1.jpeg)

Which option is selected from the Panel Drawer to view an Employee's Skills and Qualifications?

| A. Seniority Dates |  |
|--------------------|--|
| B. Employment      |  |
| C. Talent Profile  |  |
| D. Person          |  |
|                    |  |

![](_page_69_Picture_4.jpeg)

![](_page_70_Picture_1.jpeg)

Which option is selected from the Panel Drawer to view an Employee's Skills and Qualifications?

| A. Seniority Dates |
|--------------------|
| B. Employment      |
| C. Talent Profile  |
| D. Person          |

- The correct answer is C. Talent Profile option is selected from the Panel Drawer to view an Employee's Skills and Qualifications

## **Course Exercise:**

![](_page_71_Picture_1.jpeg)

Identify a Participant in the audience to share their screen and complete the following exercise:

#### **Assignment:**

• View an Employee's Seniority Dates Details